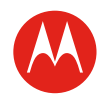

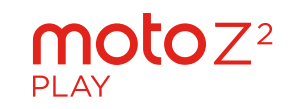

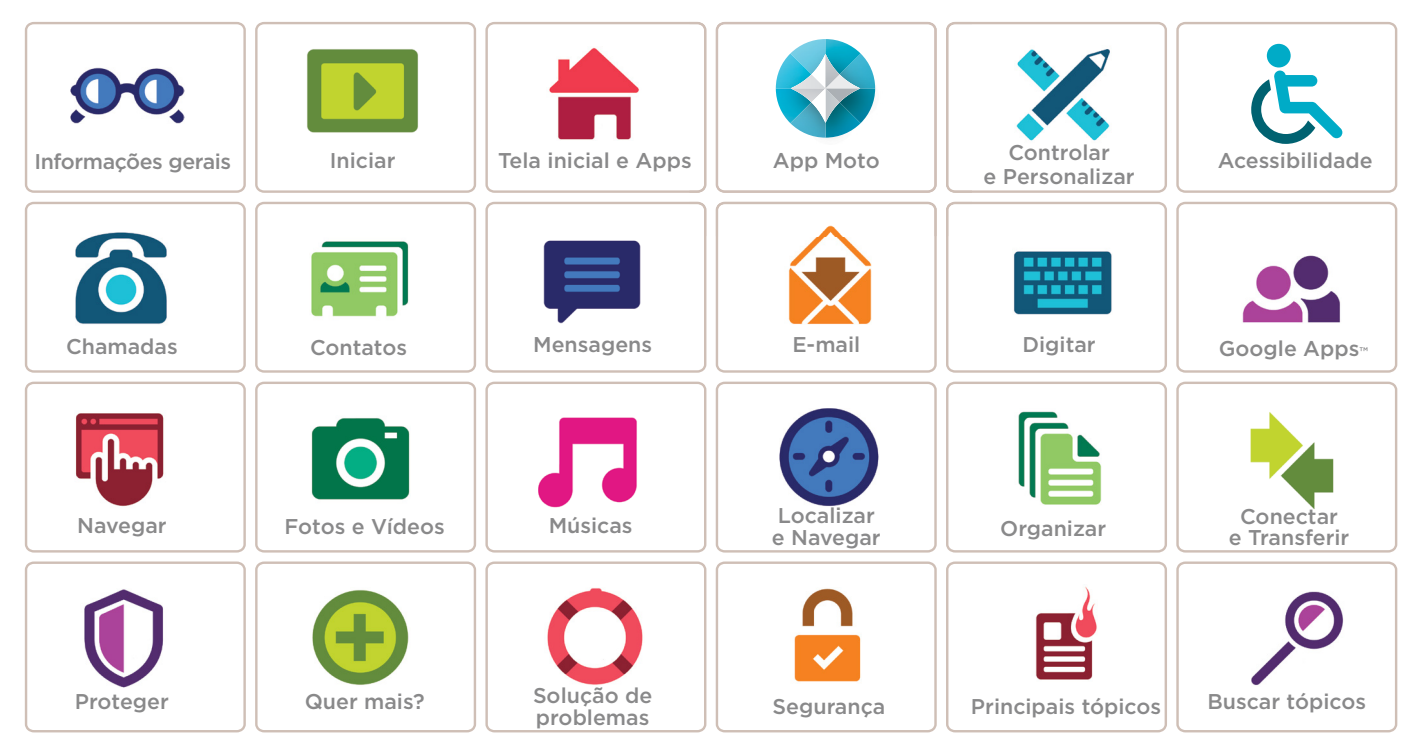

Lenovo

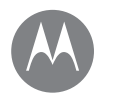

Menu

Voltar

### Informações gerais

Mais 🖸

Avançar

uma visão rápida

Informações gerais Primeiro contato - Moto Z<sup>2</sup> Play Principais tópicos

### Primeiro contato - Moto Z<sup>2</sup> Play

Vamos começar. Guiaremos você nos primeiros passos e te mostraremos um pouco sobre as funções do seu telefone.

**Nota:** a atualização do software ocorre com frequência, então seu telefone pode estar um pouco diferente.

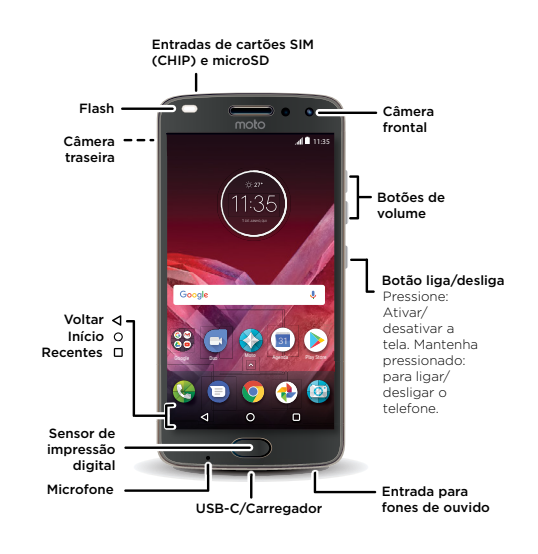

#### Dicas e truques

- Iniciar: insira o cartão ou os cartões SIM em seu telefone e carregue-o. Em seguida, ligue-o e siga as instruções na tela para configurá-lo. Consulte "Início: Moto Z<sup>2</sup> Play".
- Principais tópicos: quer uma lista rápida do que o seu telefone pode fazer? Consulte "Principais tópicos".
- Ajuda: todas as perguntas sobre seu novo telefone diretamente nele. Deslize para cima ∧ > ŷ Ajuda do dispositivo. Quer ainda mais? Consulte "Obter ajuda e mais".

Nota: alguns apps e recursos podem não estar disponíveis em todos os países.

Este produto atende à diretriz de exposição a RF nacional ou internacional aplicável (diretriz de SAR) guando utilizado normalmente próximo à cabeça

ou junto ao corpo, a uma distância de 1,0 cm do corpo. A orientação de SAR inclui uma margem considerável de segurança, destinada a garantir a segurança de todas as pessoas, independentemente de idade ou estado de saúde.

Cuidado: antes de usar o telefone, leia as Informações legais deslizando para cima ∧ > 🚳 Configurar > Informações legais.

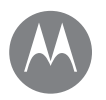

### Informações gerais

Informações gerais Primeiro contato - Moto Z<sup>2</sup> Play Principais tópicos

### Principais tópicos

Veja o que o seu telefone pode fazer.

| То́рісо                                                                   | Localização                                    |
|---------------------------------------------------------------------------|------------------------------------------------|
| Encontrar com rapidez: Wi-Fi,<br>modo avião, lanterna e muito<br>mais.    | Consulte <b>"Configurações</b><br>rápidas".    |
| Deslizar os dedos como<br>uma pinça, dar zoom, arrastar<br>e muito mais.  | Consulte <b>""Controles e</b><br>gestos".      |
| Escolher um novo plano<br>de fundo, adicionar widgets<br>e muito mais.    | Consulte <b>"Redecorar a</b><br>tela inicial". |
| Encontrar as configurações<br>certas para conseguir a foto<br>perfeita.   | Consulte <b>"Tirar fotos"</b> .                |
| Acessar a Internet.                                                       | Consulte <b>"Navegar"</b> .                    |
| Procurar, comprar e baixar apps.                                          | Consulte <b>"Fazer download</b><br>de apps".   |
| Manter suas informações<br>seguras. Configurar sua senha<br>e muito mais. | Consulte <b>"Proteger"</b> .                   |
| Nunca mais se perca.                                                      | Consulte <b>"Localizar e</b><br>Navegar".      |
| Economizar nas tarifas de<br>dados. Usar Wi-Fi.                           | Consulte <b>"Redes Wi-Fi"</b> .                |
| Precisa de ajuda? Está<br>confuso?                                        | Consulte <b>"Obter ajuda e</b><br>mais".       |

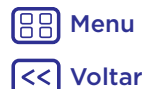

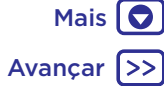

### Início: Moto Z<sup>2</sup> Plav

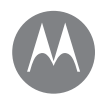

Início: Moto Z<sup>2</sup> Play Coloque os cartões Carregar e ligar

### Coloque os cartões

Seu telefone oferece suporte ao uso de dois cartões SIM. Para inserir seus cartões SIM ou um opcional de memória microSD, siga estas instruções.

Cuidado: certifique-se de usar o cartão SIM (CHIP) do tamanho correto e não corte seus cartões SIM. Nano SIM Não use ferramentas para remover a bateria, pois isso pode danificar seu telefone.

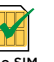

#### Insira os cartões nano SIM e de memória. Com o telefone virado Coloque os cartões SIM (CHIP) com os contatos para baixo, insira a ferramenta SIM na fenda dourados para cima. Coloque um cartão microSD da bandeja para retirá-la. opcional na bandeja. Parte frontal da bandeia SIM 1 SIM 2 (opcional) Verso da bandeja microSD (opcional) migro

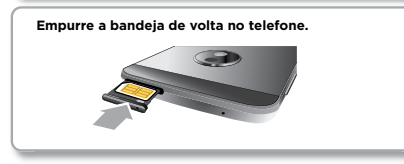

### Carregar e ligar

Carregue seu telefone totalmente e ligue-o. Então selecione seu idioma e siga as instruções na tela para começar.

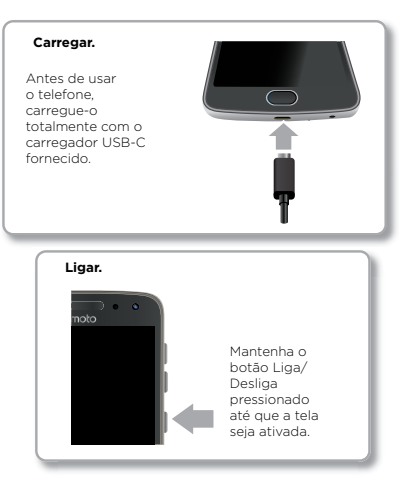

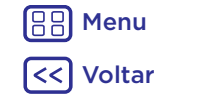

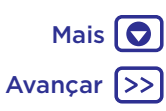

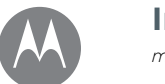

Iniciar Login Duração da bateria

### Login

Depois de ligar, basta seguir as instruções na tela para começar. Se você utiliza o Gmail™, você já possui uma conta Google™. Caso contrário, você pode criar uma durante a configuração inicial. Fazer login na sua conta do Google permite que você acesse, sincronize e faça backup de suas coisas. Veja seus aplicativos do Google, contatos, agenda, fotos e muito mais.

#### Dicas e truques

- Rede Wi-Fi: para ter acesso mais rápido à Internet ou para economizar o uso de dados móveis, deslize a barra de status para baixo com dois dedos e toque em > Wi-Fi. Consulte informações adicionais em "Redes Wi-Fi".

Para obter ajuda com sua Conta do Google, acesse www.google.com/accounts.

**Nota:** este telefone é compatível com aplicativos e serviços que podem usar muitos dados. Portanto, certifique-se de que seu plano de dados atenda às suas necessidades. Entre em contato com seu provedor de serviços para obter mais detalhes.

### Duração da bateria

O telefone é capaz de processar muita informação. Dependendo do que você usa, isso pode consumir muita energia.

Quando seu telefone estiver parado, não for carregado ou utilizado por algum tempo, processos em segundo plano desnecessários serão desligados para otimizar a duração da bateria

Para ver o que está consumindo energia da bateria, deslize para cima 🔨 > 🎯 Configurar > Bateria.

Para ajudar a vida útil da bateria, deslize para cima  $\wedge$  >

🚱 Configurar > Bateria > Economia de bateria e ative-a.

Dica: para abrir as **Configurações** rapidamente, deslize a barra de status para baixo com dois dedos e toque em 🏟.

#### Dicas e truques

Para economizar ainda mais bateria entre as cargas, reduza o uso dos seguintes recursos:

- Uso do GPS: deslize para cima -> ->

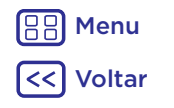

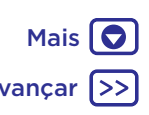

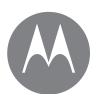

### Iniciar

Iniciar Login Duração da bateria

- Atividade de apps raramente utilizados: deslize para cima
   Sigi Configurar > Bateria e em Menu > Otimização da bateria > Todos os apps. Toque no app que você deseja ajustar, então toque em Otimizar.
- Widgets que transmitem informações para a tela inicial, como notícias ou previsão do tempo.
- Contas on-line não usadas registradas: deslize para cima
   S@ Configurações > Contas. Toque na conta que deseja remover. Toque na opção novamente e em Menu > Remover conta.
- Gravação ou reprodução de vídeos e músicas ou captura de fotos.

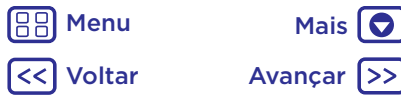

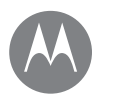

Mais 🖸

você tem acesso rápido

Tela inicial e Apps Início rápido: Tela inicial e Apps Aiuda e mais Pesquisar Status e notificações Volume e interrupcões Não perturbe Fazer download de apps Cuidados com seus apps Atualizar seu telefone

### Início rápido: Tela inicial e Apps

A tela inicial é o que você vê quando liga o telefone pela primeira vez. Aqui, você pode explorar apps e muito mais.

Nota: a atualização do software ocorre com freguência. então sua tela pode estar um pouco diferente.

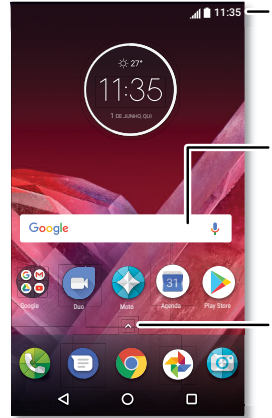

 Deslize com um dedo para baixo para ver as notificacões ou com dois dedos nara abrir as configurações

> Insira o texto para fazer a pesquisa ou diga "OK. Google".

Deslize para cima ٨ para ver todos os seus aplicativos.

#### Dicas e truques

- Abrir lista de apps: deslize para cima 🔨 então deslize para baixo para fazer a rolagem por eles.
- Retornar: para retornar à tela inicial a partir de qualquer localização, toque em Início **O**. Se a Navegação em um toque estiver ativada, toque no sensor de impressão digital para voltar para ao início. Consulte "Controle com um toque" para obter mais informações sobre esse recurso.
- Páginas: para adicionar uma página, arraste o app para o lado direito da tela inicial até exibir uma barra branca. Você pode adicionar várias páginas. Para ver outras páginas de atalhos e widgets (se disponível), deslize a tela inicial para a esquerda.
- Configurações: para abrir rapidamente as configurações. deslize a barra de status para baixo com dois dedos. Para abrir mais configurações, toque em 🏛
- Atalhos: deslize para cima 🔨, toque e mantenha pressionado o app e, em seguida, arraste-o para uma das páginas da tela inicial. Para ver todos os apps, deslize para cima 🔨
- Apps: para remover um app de uma página de tela inicial. mantenha-o pressionado e arraste-o para  $\mathbf{X}$  Remover. (O app não é removido de seu telefone, apenas da tela principal.)

Para desinstalar apps de sua tela inicial, mantenha pressionado um app, então arraste-o para Desinstalar. (Alguns apps não podem ser desinstalados, Consulte "Cuidados com seus apps").

• Personalização: para obter mais informações sobre como mudar a tela inicial, consulte "Redecorar a tela inicial".

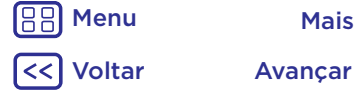

Tela inicial e Apps Início rápido: Tela inicial e Apps Aiuda e mais Pesquisar Status e notificações Volume e interrupcões Não perturbe Fazer download de apps Cuidados com seus apps Atualizar seu telefone

# Menu Voltar

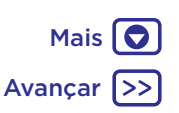

### Aiuda e mais

Assista a um tutorial. Leia as instruções. Descubra tudo sobre o seu telefone.

Localizar: deslize para cima  $\land$  > ? Aiuda do dispositivo

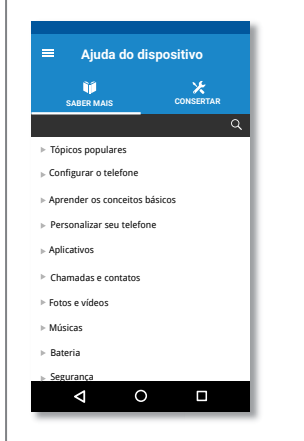

### Pesquisar

Na parte superior da tela inicial, toque na caixa Pesquisa do Google para inserir um texto a ser pesquisado ou toque em 🤳 para fazer a pesquisa por comando de voz.

Conforme você digita, sugestões aparecem abaixo do campo de pesquisa:

- Para procurar uma sugestão, toque nela.
- Para buscar texto no campo de pesquisa, toque em Q no teclado

**Dica:** para fechar o teclado, toque em  $\nabla$ .

### Status e notificações

Na parte superior da tela, ícones à esquerda o notificam sobre novas mensagens ou eventos. Se não souber o significado de um ícone, deslize a barra de status para baixo para obter detalhes.

Dica: recebendo muitas notificações? Mantenha a notificação pressionada para ver a qual app ela pertence. Depois, você pode desativá-las.

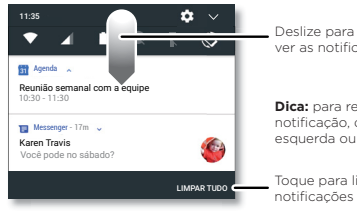

Deslize para baixo para ver as notificações

Dica: para remover uma notificação, deslize para a esquerda ou para a direita

Toque para limpar as

Dica: para alterar rapidamente as configurações comuns. deslize a barra de status para baixo com dois dedos. Para obter mais informações, consulte "Configurações rápidas".

Tela inicial e Apps Início rápido: Tela inicial e Apps Ajuda e mais Pesquisar Status e notificações Volume e interrupções Não perturbe Fazer download de apps Cuidados com seus apps Atualizar seu telefone

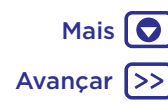

Os ícones na parte superior direta de sua tela mostram o status do telefone:

| Ícones de status                         |                                        |
|------------------------------------------|----------------------------------------|
| intensidade da rede                      | 🖨 não perturbe                         |
| ♥/▼ Wi-Fi dentro do<br>alcance/conectado | 🕅 alarme definido                      |
| ✗/券 Bluetooth ativado/<br>conectado      | \rm Economia de dados em               |
| 🛧 modo avião                             | ☑/ⓓ bateria carregando/<br>carga total |

**Nota:** os apps que você baixou da Google Play™ podem exibir outros ícones na barra de status para alertá-lo sobre eventos específicos.

### Volume e interrupções

Pressione os botões laterais de volume para cima ou para baixo para selecionar o volume da campainha, de alto até vibração <sup>4</sup>

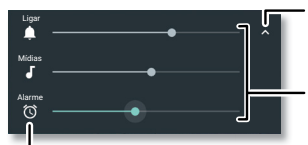

 Toque para exibir todos os controles de volume.
 Toque novamente para exibir apenas o volume da campainha.
 Defina a mídia do toque ou o volume do alarme.

Toque em um ícone para silenciar ou definir para vibrar.

#### Não perturbe

Para desativar alguns ou todos os sons, deslize a barra de status para baixo com os dois dedos e toque em **Não perturbe**. Selecione uma das opções:

- Silêncio total: desliga todos os sons e alarmes. Cancela as configurações de som de outros aplicativos. Defina o tempo de permanência neste modo ou escolha Indefinidamente.
- Somente alarmes: defina por quanto tempo você deseja só ouvir os alarme, ou escolha indefinidamente. Toque em MAIS CONFIGURAÇÕES para personalizar outras interrupções a serem recebidas.
- Somente prioridade: defina por quanto tempo você deseja só ouvir interrupções de prioridade, ou escolha indefinidamente. Toque em MAIS CONFIGURAÇÕES para personalizar quais interrupções quer receber.

Dica: para criar uma exceção para chamadas repetidas que permite que uma chamada da mesma pessoa em um período de 15 minutos, toque em MAIS CONFIGURAÇÕES > Somente prioridade > Autores de chamadas repetidas.

Tela inicial e Apps Inicio rápido: Tela inicial e Apps Ajuda e mais Pesquisar Status e notificações Volume e interrupções Não perturbe Fazer download de apps Cuidados com seus apps Atualizar seu telefone

B Menu

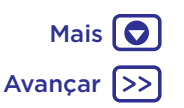

### Fazer download de apps

#### Google Play<sup>™</sup>

Obtenha músicas, filmes, livros, aplicativos, jogos e muito mais.

#### Localizar: 🜔 Play Store

- Pesquisar: use a barra de pesquisa para procurar apps.
- Baixar: para fazer o download de um app, toque nele para ver os detalhes e em INSTALAR ou no botão COMPRAR.
- **Compartilhar:** para compartilhar um app encontrado na Google Play, toque nele para ver os detalhes e em seguida toque em <
- Reinstalar: para exibir ou reinstalar apps que você baixou da Google Play, toque em = > Meus apps e jogos.
- Usar um computador: para localizar e gerenciar apps usando qualquer computador, acesse <u>http://play.google.com</u> usando sua conta e senha do Google.

Nesse local, você pode procurar apps na tela grande, gerenciar apps em vários dispositivos (como um telefone e tablet) e até mesmo definir o download de novos apps nos seus dispositivos.

 Desfrutar de música, filmes e muito mais: você também pode usar o Google Play para fazer download de música, filmes, livros e muito mais. Consulte os apps "Play Música" e "Play Filmes & TV".

• Obter ajuda: para obter ajuda e mais, toque em 💻

### Aplicativos da Web

Você pode obter outros aplicativos das lojas de aplicativos on-line usando o navegador.

**Dica:** escolha seus aplicativos e atualizações com cuidado, pois alguns podem afetar o desempenho do seu telefone. Consulte **"Escolha com cuidado"**.

**Nota:** ao instalar um app, assegure-se de ler os alertas que descrevem quais informações serão acessadas por ele. Se não desejar que o app acesse tais informações, cancele a instalação.

Para permitir que o telefone instale apps que não estejam na Google Play, deslize para cima  $\land$  > 🚱 Configurar >

Segurança e toque em Fontes desconhecidas para ativar.

Para obter informações sobre como baixar arquivos em seu navegador, consulte **"Downloads"**.

#### Escolha com cuidado

Veja algumas dicas:

- Para ajudar a evitar spyware, phishing ou vírus, use apps de sites confiáveis, como o da Google Play.
- Na Google Play, verifique as classificações e comentários dos apps antes de instalá-los.
- Se tiver dúvidas quanto à segurança de um aplicativo, não o instale.
- Os apps usam memória, dados, bateria e capacidade de processamento, alguns mais do que outros. Se não estiver contente com a quantidade de memória, dados, bateria ou capacidade de processamento que ele está usando, desinstale-o.

Tela inicial e Apps Início rápido: Tela inicial e Apps Ajuda e mais Pesquisar Status e notificações Volume e interrupções Não perturbe Fazer download de apps Cuidados com seus apps Atualizar seu telefone

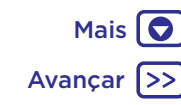

- Monitore o acesso das crianças aos apps para ajudar a prevenir a exposição a conteúdos inadequados.
- Alguns apps podem não fornecer informações totalmente precisas. Tome cuidado, principalmente em questões de saúde pessoal.

#### Definir permissões de apps

Permissões serão solicitadas apenas quando você utilizar um recurso em um app, em vez de todas as vezes que você instalar o app.

Para modificar as configurações de permissões de apps, deslize para cima **^** > **@ Configurações** > **Apps** e selecione o app e toque em **Permissões**.

### Cuidados com seus apps

Localizar: deslize para cima 🔨 e novamente para cima para percorrer os apps

Para fechar a tela de apps, toque em Início 🔿 ou em Voltar 숙

 Desinstalar apps: para remover um app de uma página de tela inicial, mantenha pressionado o app e, em seguida arraste-o para Remover. O app não é removido de seu telefone, apenas da tela principal.

Para remover um app do telefone, mantenha pressionado o app, em seguida arraste-o até **Desinstalar**.

Para desativar um app ou forçar sua interrupção, deslize para cima  $\land$  > 🛞 Configurações > Apps. DESATIVAR remove o app do menu. Para ativá-lo. abra

essa janela novamente e toque em **ATIVAR** (toque em **Desativado** para obter acesso mais rápido à lista de apps desativados primeiro).

Se um app travar seu telefone durante a inicialização, reinicie-o no Modo seguro: pressione e segure o botão Liga/Desliga. Quando você visualizar a opção **Desligar**, mantenha-a pressionada para selecionar a opção **Reiniciar no modo seguro**. O telefone será reiniciado com o **Modo seguro** na parte inferior esquerda. Em seguida, tente remover o app.

- Para ver detalhes do aplicativo: deslize para cima 
  , toque e segure um aplicativo e, em seguida, arraste-o para Informações do app.
- Exibir uso de dados de apps: para exibir quais apps estão usando a maior parte dos dados, deslize para cima Configurar > Uso de dados > Uso de dados móveis. Para obter mais informações, consulte "Uso de dados".

### Atualizar seu telefone

Use seu telefone ou computador para verificar, baixar e instalar atualizações de software:

• Utilizando o telefone:

Se o telefone o notificar sobre uma atualização, siga as instruções para fazer download e instalá-la.

Para verificar manualmente se há atualizações, deslize para cima  $\land$  > 🔞 Configurar > Sobre o telefone > Atualizações do sistema.

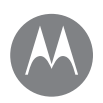

Tela inicial e Apps Inicio rápido: Tela inicial e Apps Ajuda e mais Pesquisar Status e notificações Volume e interrupções Não perturbe Fazer download de apps Cuidados com seus apps Atualizar seu telefone Seu telefone faz download das atualizações pela rede móvel ou conexão Wi-Fi (se disponível). É recomendável fazer download das atualizações através de uma conexão Wi-Fi. Lembre-se, essas atualizações são bem grandes (25 MB ou mais) e podem não estar disponíveis em todos os países. Se as atualizações de rede móvel não estiverem disponíveis em seu país, faça a atualização usando um computador.

**Nota:** ao atualizar seu telefone, verifique se há carga suficiente na bateria para concluir a atualização.

• Utilizando seu computador:

No computador, acesse <u>www.motorola.com/update</u>.

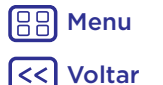

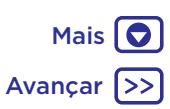

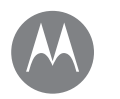

### App Moto veja o que ele pode fazer

Mais

Avancar

App Moto Descubra seu app Moto

> Menu Voltar

### Descubra seu app Moto

Explore os recursos especiais projetados para economizar seu tempo e facilitar seu dia.

#### Localizar: 🅎 Moto

- Moto Ações: use gestos como atalhos do telefone.
- Moto Voz: fale para controlar seu telefone.
- Moto Tela: veja suas notificações rapidamente.

Nota: seu telefone pode não ter todos os recursos.

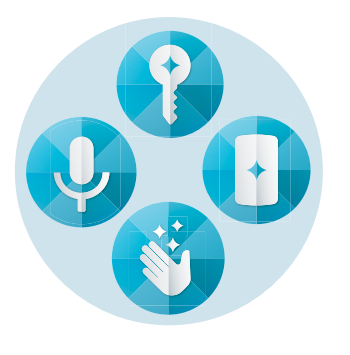

#### Dicas e truques

- Use o Moto Tela para pausar ou reiniciar sua música quando o telefone estiver ocioso.
- Toque em () Moto > Moto Ações para rapidamente silenciar o toque deixando as chamadas recebidas no modo vibrar quando atender o telefone.
- Ativar o recurso Deslizar para reduzir a tela para reduzir o tamanho da tela com apenas uma passagem e facilitar o uso com apenas uma mão.

**Nota:** a Navegação em um toque deve estar desativada para que o recurso Deslizar para reduzir seja usado.

#### Controle com um toque

Bloqueie e desbloqueie o telefone, navegue pelo telefone e muito mais com apenas um toque.

#### Localizar: 🚱 Moto > Moto Ações > Navegação em um toque

Ativar a Navegação em um toque removerá os botões Voltar  $\checkmark$  Início O e Recente  $\Box$  da tela. Em vez deles, você navegará no telefone usando o sensor de impressão digital.

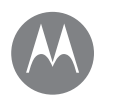

### App Moto veja o que ele pode fazer

#### App Moto Descubra seu app Moto

Para navegar usando o sensor de impressão digital, use estes gestos:

- Início: toque rapidamente no sensor de impressão digital para ir para a tela inicial.
- **Voltar:** deslize o sensor da direita para a esquerda para voltar à tela anterior.
- Recentes: deslize o sensor da esquerda para a direita para visualizar os apps recentes.
- Bloquear: pressione o sensor até sentir uma breve vibração e solte-o para bloquear a tela.
- Google: mantenha o sensor pressionado até sentir uma vibração mais longa para ativar os recursos do Google (consulte "Google"" para obter mais informações).

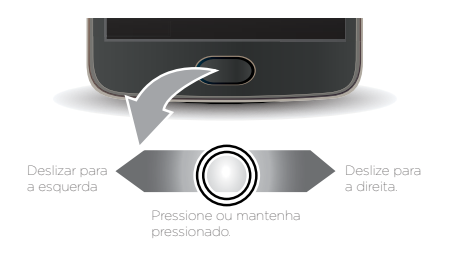

Nota: para escolher a direção para os gestos de Voltar e Recentes, vá para 🔇 Moto > Moto Ações > Navegação em um toque e toque na seta para baixo para selecionar a configuração de deslizamento.

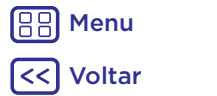

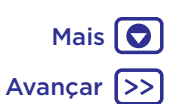

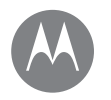

operação e aparência

Controlar e Personalizar Início rápido: Controlar e personalizar Controles e gestos Ativar, desativar, bloquear e desbloquear Personalizar sons e aparência Redecorar a tela inicial Configurações rápidas Direct Share

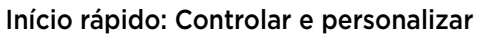

Assuma o controle de seu telefone.

- Tocar, pressionar e falar: aprenda gestos e comandos do telefone. Consulte "Controles e gestos".
- Personalizar a tela inicial: para colocar os widgets como relógio, agenda interativa e mais em sua tela inicial, consulte "Redecorar a tela inicial".

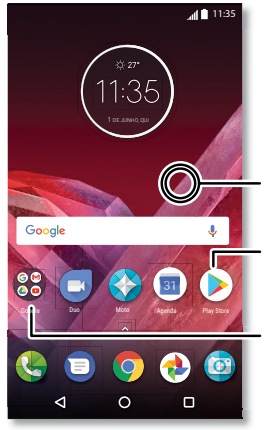

Mantenha pressionado um ponto vazio para alterar o plano de fundo.

Toque em um atalho para abri-lo. Mantenha pressionado para mover ou excluir.

Arraste atalhos um em cima do outro para criar uma pasta

#### Dicas e truques

- Falar: toque em ♥ em uma janela de pesquisa ou ♥ em um teclado.
- Adicionar uma página de tela inicial: arraste um ícone de app para o lado direito da tela inicial até aparecer uma nova página. Você pode adicionar várias páginas.
- Configurações rápidas: para alterar Wi-Fi, Bluetooth, Modo avião e outras configurações, deslize a barra de status para baixo com dois dedos. Para obter mais configurações, toque em 🏠.
- Não consegue achar uma configuração? Deslize para cima ∧ > i configurar > Q.

### Controles e gestos

#### Toque

Encontre seu caminho:

- Tocar: selecione um ícone ou uma opção.
- Manter pressionado: consulte para mais opções.
- Arrastar: mova itens na tela inicial.
- Deslizar: percorra as listas ou entre telas.
- Movimento de pinça ou tocar duas vezes: aumente e diminua o zoom em páginas da Web, fotos e mapas.
- Girar: gire um mapa com dois dedos e arraste dois dedos para baixo para incliná-lo.
- Voltar: toque em Voltar  $\triangleleft$  para voltar à tela anterior.
- Início: toque em Início 🔿 para voltar à tela inicial.

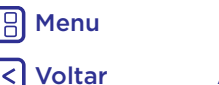

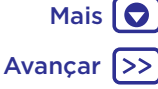

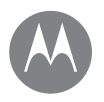

Controlar e Personalizar Início rápido: Controlar e personalizar Controles e gestos Ativar, desativar, bloquear e desbloquear Personalizar sons e aparência Redecorar a tela inicial Configurações rápidas Direct Share • Recentes: toque em Recentes para ver os apps recentes (ou navegar pelas guias), e toque em um app para reabri-lo. Toque duas vezes rapidamente entre os apps recentes.

**Nota:** se a Navegação em um toque estiver ativa, deslize rapidamente para a direita duas vezes para alternar entre os apps.

Para remover um app da lista de recentes, deslize-o para a esquerda, direita ou toque em X. Para percorrer a lista, deslize-a para cima ou para baixo.

**Dica:** não é preciso remover os apps de Visão geral para que o seu telefone funcione com eficiência.

- **Tela dividida:** na lista de apps recentes, mantenha pressionado o app e arraste-o para a parte superior da tela para exibir dois apps de uma vez. Nem todos os apps funcionarão na tela dividida.
- Menus: quando ou aparece em uma tela, toque nele para abrir as opções da tela atual.
- Fechar teclado: para fechar um teclado, toque em abla.

#### Pressione o botão Liga/Desliga

O botão Liga/Desliga ajuda em algumas situações:

- Desligar: pressione e segure o botão Liga/Desliga e toque em Desligar.
- Modo de espera: para economizar bateria, impedir toques acidentais ou limpar manchas na tela sensível ao toque, coloque-a em modo de espera pressionando o botão Liga/Desliga.
- Modo ativo: pressione o botão liga/desliga novamente.
- Reiniciar: para reiniciar o telefone, mantenha pressionado o botão Liga/Desliga até a tela escurecer e o telefone reiniciar.

Dica: para adicionar segurança ao seu telefone, consulte "Proteger".

#### Pressionar os botões do volume

Os botões do volume ajudam em algumas situações:

- Volume da campainha: pressione em algumas situações quando seu telefone estiver tocando para silenciá-lo.
- Volume do fone de ouvido: pressione os botões durante uma chamada.
- Volume de música/vídeo: pressione os botões durante a reprodução de uma música ou um vídeo.

Dica: para obter mais informações sobre controle de volume, consulte "Volume e interrupções".

#### Falar

Basta dizer ao seu telefone o que você deseja.

**Dica:** fale naturalmente, mas claramente, assim como ao usar um viva-voz.

 Discagem e comandos: diga "OK Google" para controlar o telefone por voz. Consulte "Fazer download de apps".

Para discar, diga "Chamada" e, em seguida, um número de telefone ou nome de contato. Ou diga um comando como "Enviar mensagem de texto", "Ir para" um aplicativo ou "Ajuda" para acessar a ajuda do comando de voz.

**Dica:** se um contato tiver mais de um número, você pode dizer qual deles será discado (por exemplo, "Ligar para celular de João da Silva" ou "Ligar para o trabalho de Suzana Oliveira").

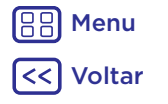

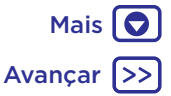

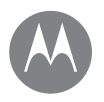

Controlar e Personalizar Início rápido: Controlar e personalizar Controles e gestos Ativar, desativar, bloquear e desbloquear Personalizar sons e aparência Redecorar a tela inicial Configurações rápidas Direct Share  Entrada de texto: em um teclado, toque em ♥ e fale sua mensagem ou texto de pesquisa. Você também pode pronunciar a pontuação.

Dica: para fazer o telefone ler em voz alta, consulte "TalkBack".

### Ativar, desativar, bloquear e desbloquear

A tela sensível ao toque é ativada e desativada conforme sua necessidade. Para ativar a tela, pressione o botão Liga/Desliga.

- Ativar e desativar a tela: pressione o botão Liga/Desliga para ativar e desativar a tela.
- Bloqueio da tela: para desbloquear a tela, toque em e arraste para cima. Para utilizar um padrão, PIN ou uma senha para desbloquear a tela, deslize para cima Segurança > Bloqueio de tela (consulte "Bloqueio de tela").

Você pode usar também o sensor de impressão digital em seu telefone. Depois que você configurá-lo, você irá vê-lo na tela de bloqueio em vez do bloqueio normal. Para encontrar configurações de bloqueio/desbloqueio, deslize para cima

- Notificações: toque duas vezes em uma notificação na tela de bloqueio para abri-la. Você será solicitado a informar sua senha.
- Informações do proprietário: para adicionar uma mensagem à sua tela de bloqueio, deslize para cima
   ∧ > ③ Configurar > Segurança, toque em ♀ > Mensagem da tela de bloqueio.

**Dica:** não adicione o número do celular às suas informações de contato, a menos que você consiga acessar seu correio de voz em outro dispositivo.

### Personalizar sons e aparência

Personalize os sons e as configurações da tela do telefone:

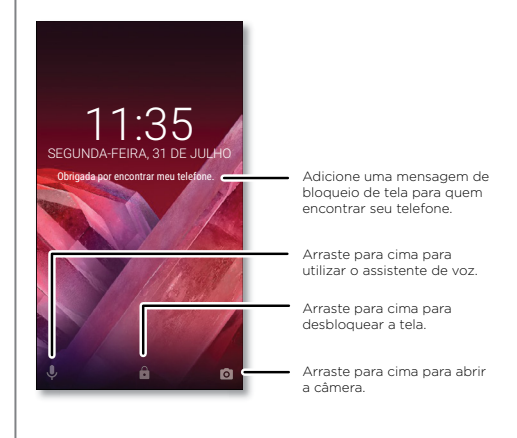

- Toque e notificações: deslize para cima 
   Configurar > Som.
- Vibrar ou silenciar: para fazer o telefone vibrar, ative Também vibrar para chamadas. Para desligar os toques de ligações recebidas, deslize para cima 
   Configurar > Som > Toque do telefone > Nenhum.

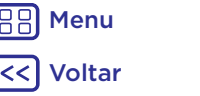

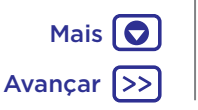

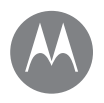

Controlar e Personalizar Início rápido: Controlar e personalizar Controles e gestos Ativar, desativar, bloquear e desbloquear Personalizar sons e aparência Redecorar a tela inicial Configurações rápidas Direct Share

- Configurações da tela: para alterar o brilho, a animação e outras configurações da tela, deslize para cima Configurar > Tela.
- Girar: em vários apps, a tela sensível ao toque muda de retrato para paisagem quando você gira o telefone. Para ativar ou desativar isso, deslize a barra de status para baixo com dois dedos e toque em Rotação automática ou Retrato.

### Redecorar a tela inicial

Para ter acesso rápido às suas opções favoritas, personalize a tela inicial de acordo com suas preferências.

- Alterar plano de fundo: mantenha pressionado um lugar vazio na tela inicial e toque em PLANOS DE FUNDO.
- Adicionar uma página de tela inicial: arraste um app para o lado direito da tela inicial até aparecer uma nova página. Você pode adicionar várias páginas.
- Adicionar atalhos: deslize para cima 
  , toque e mantenha pressionado o app e, em seguida, arraste-o para uma das páginas da tela inicial. Para ver todos os apps, deslize para cima 
   So Gonfigurar > Apps.
- Criar pastas de atalho: arraste um atalho para o outro. Adicione mais atalhos arrastando-os para o primeiro

atalho. Para nomear a pasta, toque nela e insira um nome abaixo dos apps.

- Adicionar widgets: mantenha pressionado um lugar vazio na tela inicial, toque em WIDGETS, depois toque em um widget e mantenha-o pressionado para arrastá-lo para sua tela inicial.
- Redimensionar widgets: você pode redimensionar alguns widgets; toque em um widget e mantenha-o pressionado até sentir uma vibração e solte-o. Arraste os círculos brancos nas extremidades para redimensionar.
- Mover ou excluir widgets e atalhos: mantenha pressionado um widget ou um atalho até sentir uma vibração (ou ver o ícone se expandir se "vibrar" não estiver ligado). Em seguida, arraste-a até outro ponto, outra página ou até X Remover.

**Nota:** remover um atalho da tela inicial não significa que o aplicativo foi desinstalado de seu telefone.

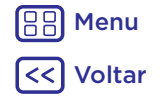

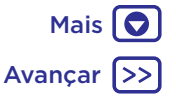

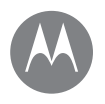

Controlar e Personalizar Início rápido: Controlar e personalizar Controles e gestos Ativar, desativar, bloquear e desbloquear Personalizar sons e aparência Redecorar a tela inicial Configurações rápidas Direct Share

### Configurações rápidas

Para ter rápido acesso a Wi-Fi, Bluetooth, Modo avião,

brilho e outras configurações, deslize a barra de status ou tela de bloqueio para baixo com dois dedos. Para obter mais configurações, toque em **\$**.

Nota: suas configurações rápidas podem parecer um pouco diferentes.

Toque em 🖍 na parte superior da tela para reorganizar suas configurações e adicionar ou remover configurações.

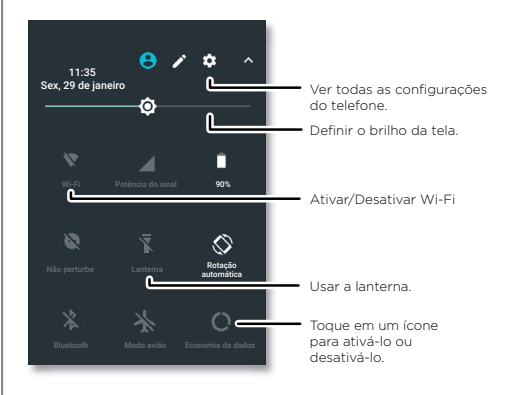

### **Direct Share**

Em alguns apps, você pode compartilhar algo diretamente com um contato ou uma conversa.

Quando você selecionar a opção de compartilhamento dentro de um app, uma lista de contatos com ícones do app irá aparecer. Então selecione o contato e envie.

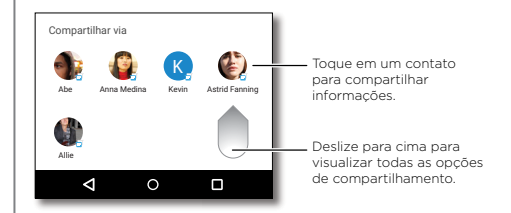

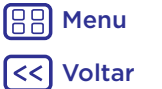

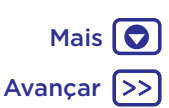

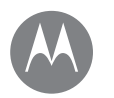

### Acessibilidade

ver, ouvir, falar, sentir e usar

Acessibilidade Início rápido: acessibilidade Reconhecimento de voz TalkBack Braille Atalho de acessibilidade Identificação de chamada Volume e vibrar Zoom Brilho da tela Tela sensível ao toque e teclas Mensagens

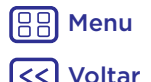

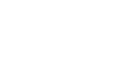

Mais 🗖

Avancar

### Início rápido: acessibilidade

Ver, ouvir, falar, sentir e usar os recursos de acessibilidade podem ser usados por todos para ajudar a facilitar as coisas.

# Localizar: deslize para cima 🔨 > 🎯 Configurar > Acessibilidade

Nota: para obter informações gerais, acessórios e mais, acesse <u>www.motorola.com/accessibility</u>.

#### Reconhecimento de voz

Basta dizer ao seu telefone o que gostaria de fazer - discar, pesquisar, enviar uma mensagem de texto e muito mais. Toque em 🤳 na tela inicial para iniciar a busca por voz.

### TalkBack

Use o TalkBack para ler a tela em voz alta - sua navegação, suas seleções e até seus livros.

Para ativar o TalkBack, deslize para cima ٨ >

Configurar > Acessibilidade > TalkBack e toque para ativá-lo.

**Nota:** talvez seja necessário fazer download do software de texto para fala (podem ser aplicadas taxas de dados).

- **Toque** em algo na tela para ouvir uma descrição ou fazer a leitura do texto.
- Toque duas vezes em qualquer lugar na tela para abrir ou ativar o último item tocado.
- **Deslize** usando dois dedos para rolar pelas listas ou entre as telas.

**Dica:** navegue pelos apps e menus para ouvir como as leituras de voz funcionam no seu telefone.

Para desativar o TalkBack, deslize para cima Configurar > Acessibilidade > TalkBack e toque para desativá-lo.

#### Braille

Combine seu Braille display com o TalkBack para leitura em braile e saída de voz.

- Baixe o app BrailleBack™ no Google Play (deslize para cima > ) Play Store) e instale-o no seu telefone.
- 2 Deslize para cima ∧ > (③ Configurar > Acessibilidade > BrailleBack.
- **3** Ative seu Braille display e coloque-o em modo de pareamento via Bluetooth.
- Em seu telefone, deslize para cima 
   > ③ Configurar >

   Bluetooth e toque no ícone de interruptor na parte superior para ativar e fazer a busca.
- **5** Toque no nome do seu Braille display para parear com o telefone.

#### Atalho de acessibilidade

Use gestos simples para ativar rapidamente o TalkBack e outros recursos de acessibilidade em seu telefone. Para mais informações, deslize para cima ∧ > Configurar > Acessibilidade > Atalho de acessibilidade.

#### Identificação de chamada

Quando você quer ouvir quem está ligando:

Toques: atribua um toque exclusivo para um contato. Deslize para cima ∧ > ④ Contatos, toque no contato, toque em ∕ e no Menu : > Configurar toque do telefone.

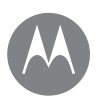

### Acessibilidade

Acessibilidade Início rápido: acessibilidade Reconhecimento de voz TalkBack Braille Atalho de acessibilidade Identificação de chamada Volume e vibrar Zoom Brilho da tela Tela sensível ao toque e teclas Mensagens

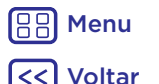

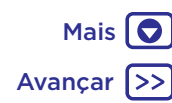

### Volume e vibrar

#### Localizar: deslize para cima 🔨 > 🚳 Configurar > Som

- Arraste os controle de volume para definir seus níveis para música, vídeos, alarmes e toque/notificações.
- Para fazer que o telefone vibre nas chamadas recebidas (mesmo quando a campainha está no silencioso), toque em Também vibrar para chamadas.

**Dica:** para obter mais informações sobre controle de volume, consulte **"Volume e interrupções"**.

#### Zoom

Olhe mais de perto.

- Apertar para aplicar zoom: aperte para aumentar ou diminuir o zoom de mapas, páginas da Web e fotos. Para aumentar o zoom, toque na tela com dois dedos e deslize um para cada lado. Para diminuir o zoom, aproxime-os.
   Dica: para aumentar o zoom, você pode também tocar duas vezes
- Texto grande: exiba texto maior no seu telefone. Deslize para cima ∧ > (③ Configurar > Acessibilidade > Tamanho da tela.

Dica: Você pode também deslizar ▲ > 🚱 Configurar > Tela > Tamanho da fonte > Grande ou Maior.

Dica: selecione Forçar ativação de zoom para permitir a opção de zoom em todas as páginas da Web.

#### Brilho da tela

Seu telefone faz o ajuste automático do brilho da tela quando você está em lugares claros ou escuros. Se preferir, você pode definir seu próprio nível de brilho:

Deslize a barra de status para baixo com os dois dedos e arraste o controle deslizante para ajustar o nível de brilho.

Nota: definir um nível alto de brilho diminui a duração da bateria do telefone. Para aumentar a vida útil da bateria, deslize para cima ▲ > ③ Configurar > Tela > Brilho adaptável para permitir que seu telefone ajuste o brilho automaticamente para a luz disponível.

#### Tela sensível ao toque e teclas

Para ouvir ou sentir quando toca na tela, deslize para cima

- Teclado: para ouvir um tom quando você discar um número, selecione Tons do teclado.
- Bloqueio da tela: para ouvir um clique quando você bloqueia ou desbloqueia a tela, selecione Sons de bloqueio de tela.
- Carregamento: para ouvir um som quando você conectar o carregador, selecione Sons de carregamento.
- Tela sensível ao toque: para ouvir um clique quando tocar em algo na tela, selecione Sons ao tocar.
- Teclas: para sentir uma vibração ao tocar no teclado, selecione Vibrar ao tocar.

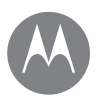

### Acessibilidade

Acessibilidade Início rápido: acessibilidade Reconhecimento de voz TalkBack Braille Atalho de acessibilidade Identificação de chamada Volume e vibrar Zoom Brilho da tela Tela sensível ao toque e teclas Mensagens

#### Mensagens

Para facilitar ainda mais a entrada de texto, use recursos como capitalização automática, correção automática etc. Deslize para cima ▲ > ③ Configurar > Idiomas e texto > Teclado virtual > Gboard > Preferências ou Correção de texto. Obviamente, se você não quiser digitar tudo, use sua voz: toque em ♣ no teclado.

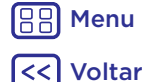

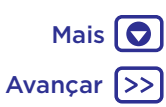

### Chamadas quando você precisa falar

Avancar

Chamadas Início rápido: Chamadas Fazer chamadas Fazer e finalizar chamadas Chamadas recentes Chamadas tridirecionais Seu número de telefone Chamadas de emergência

Menu

/oltar

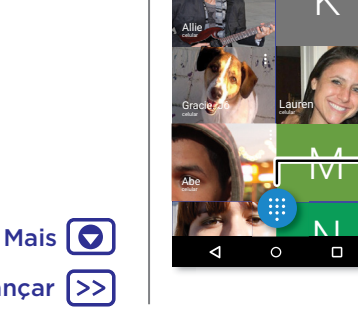

Buscar contatos

### Início rápido: Chamadas

Discagem para contatos, números de discagem rápida, chamadas recentes ou números e buscar, tudo em um app.

#### Localizar: 🚷 Telefone

- Para ligar para um contato ou chamada recente, toque nele.
- Para abrir o teclado, toque em 📵. Digite um número e toque em 🕓 para ligar.

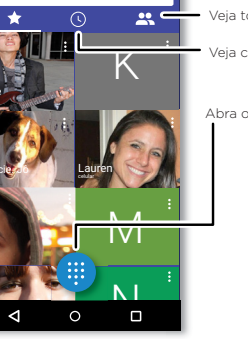

4 111:35

Veia todos os contatos.

Veja chamadas recentes.

Abra o teclado para discar um número.

#### Durante uma chamada:

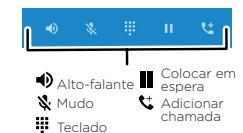

#### Dicas e truques

- Durante uma chamada: sua tela sensível ao toque escurece para evitar toques acidentais. Para ativá-la. distancie-a de seu rosto ou pressione a tecla Liga/Desliga.
- Multitarefa: enquanto estiver em uma chamada, toque em Início O para ocultar a tela de chamada e procurar um número de telefone, endereco ou para abrir outros apps. Para reabrir a tela da chamada, deslize a barra de status para baixo e toque em Chamada em andamento.
- Contatos: para buscar seus contatos, toque em Q.
- Contato favorito: você tem uma pessoa para a qual liga toda hora? Toque em um lugar vazio na tela inicial e mantenha pressionado, toque em WIDGETS, depois toque e mantenha pressionado o widget **Discagem** direta. Arraste-o para sua tela inicial e selecione o contato. Toque no widget para discar para a pessoa.
- Correio de voz: aparece na barra de status quando você tem um novo correio de voz. Para escutar, toque em 🚱 Telefone > 🕕 e mantenha pressionada a opção 1.

### **Fazer** chamadas

Ao fazer uma chamada, você tem estas opcões:

- Toque em 🚱 Telefone para ver suas chamadas recentes, grupos e contatos mais frequentemente discados. Selecione um contato ou número para fazer a chamada.
- Para discar um número, toque em 
   insira um número e toque em 🕓 para fazer a chamada.
- Para digitar o código de discagem internacional (+), mantenha pressionado **0**. Para adicionar uma pausa ou espera após os números, toque em Menu 🤹

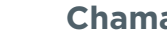

### Chamadas

Chamadas Início rápido: Chamadas Fazer chamadas Fazer e finalizar chamadas Chamadas recentes Chamadas tridirecionais Seu número de telefone Chamadas de emergência

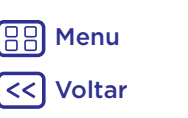

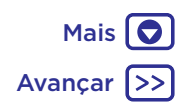

### Fazer e finalizar chamadas

 Atender uma chamada: guando o telefone está bloqueado, toque em 🕓 e arraste para direita até 🕓 Quando o telefone estiver desbloqueado, toque em ATENDER

Com a chamada em espera ativada, toque em 🕓 e arraste-o até 🔇 para atender a ligação e toque em 🚱 Colocar em espera e responder à voz OU 🐢 Ignorar.

• Ignorar uma chamada: guando seu telefone está bloqueado, toque em 🗘 e arraste para esquerda até 🐢 para enviar a chamada para o correio de voz. Quando o telefone estiver desbloqueado, toque em **IGNORAR** 

Também é possível pressionar o botão Liga/Desliga para ignorar a chamada ou pressionar um botão de volume para silenciar a campainha.

- Responder com texto: guando o telefone está blogueado. toque em 🕔 e arraste para cima até 🖪. Selecione uma mensagem para enviá-la imediatamente.
- Finalizar uma chamada: toque em 📀
- Durante uma chamada: toque em 🐰 Mudo na tela da chamada para silenciá-la. Para ocultar a tela da chamada. toque em Início  $\mathbf{O}$ . Para reabri-la, deslize a barra de status para baixo e toque em Chamada em andamento.

Nota: guando você coloca o telefone no ouvido, a tela sensível ao toque fica escura para evitar toques acidentais. Quando você afasta o telefone do ouvido. a tela é acesa novamente.

Não use capas ou protetores de tela (mesmo transparentes) que cubram o sensor de proximidade acima da tela sensível ao toque.

### Chamadas recentes

Visualize suas ligações (com as mais recentes sendo mostradas primeiro) e ligue, envie mensagem de texto ou armazene-as:

#### Localizar: 🚷 Telefone > 🕔

- Para retornar uma chamada, toque em 📞 ao lado do nome ou do número do autor da chamada
- Para enviar uma mensagem de texto, armazenar o número ou outras opções, toque na imagem do autor da chamada.
- Para remover uma entrada do histórico de chamadas. toque no nome ou número, então toque em Detalhes da chamada > 📋
- Para limpar a lista, toque em Menu
   SHistórico de chamadas e toque em Menu > Limpar histórico de chamadas

### Chamadas tridirecionais

Durante uma chamada, você pode iniciar outra chamada. alternar entre elas ou vinculá-las em uma chamada tridirecional:

- Para atender uma segunda chamada, toque em
  - 🐫 Colocar em espera e responder à voz ou 🐢 Ignorar.
- A primeira chamada ficará em espera se você atender a segunda. Para alternar entre ligações, toque em G.
- Para fazer uma segunda chamada, toque em 📞 insira um número e toque em 🕓 para fazer a chamada.

A primeira chamada fica em espera guando você toca em 🕊. Para vincular as chamadas após atender a segunda chamada, toque em 🕇 .

### Chamadas

Chamadas Início rápido: Chamadas Fazer chamadas Fazer e finalizar chamadas Chamadas recentes Chamadas tridirecionais Seu número de telefone Chamadas de emergência

### Seu número de telefone

Localizar: deslize para cima ∧ > ③ Configurar > Sobre o telefone > Status > Status do SIM > Meu número de telefone.

#### Chamadas de emergência

Nota: seu provedor de serviços programa um ou mais números de telefone de emergência para os quais você pode ligar em qualquer circunstância, mesmo quando seu telefone está bloqueado. Os números de emergência variam de país para país. Seus números de emergência préprogramados podem não funcionar em todas as localidades e, às vezes, uma chamada de emergência não pode ser realizada devido a problemas ambientais, de rede ou de interferência.

- 2 Digite o número de emergência.
- 3 Toque em 🕓 para ligar para o número de emergência.

Nota: seu telefone pode usar serviços com base em localização (GPS e AGPS) para ajudar os serviços de emergência a localizar você. Para obter mais informações, deslize para cima ▲ > Configurar > Informações legais > Legal e segurança > Serviços de localização.

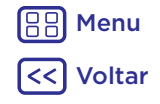

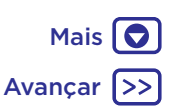

## Contatos

você pode ser uma pessoa sociável

#### Contatos

Inicio rápido: Contatos Criar contatos Ligar, enviar mensagens de texto ou e-mails para contatos Favoritos Editar, apagar ou ocultar contatos Obter contatos Compartilhar contatos Meus detalhes

# BB Menu

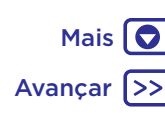

### Início rápido: Contatos

Combine informações de seus contatos do Google™ e redes sociais para ter acesso rápido a todos que conhece.

Localizar: deslize para cima 🔨 > 🤮 Contatos

- Criar: toque em 🙁
- Editar ou excluir: toque em um contato e toque em 🧨.
- Ligar, enviar mensagens ou enviar e-mails: toque em um contato e em uma opção.

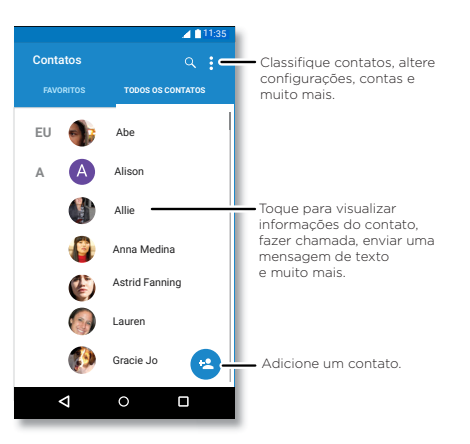

#### Dicas e truques

- Procurar contatos: na lista de Contatos toque em Q.
   Dica: ou, na tela inicial, toque na caixa de pesquisa Google e insira o nome do contato.
- Compartilhar um contato: toque em um contato e depois em Menu <sup>•</sup> > Compartilhar para enviá-lo em uma mensagem, por e-mail, por meio de uma conexão Bluetooth<sup>®</sup> ou salvá-lo no Google Drive<sup>™</sup>.

**Dica:** em alguns apps, como Contatos, você pode também compartilhar diretamente com um contato. Consulte **"Direct Share"**.

- Atalhos: toque em um contato e em Menu > Colocar na tela inicial para adicionar um atalho à sua tela inicial.

Para obter ajuda com a transferência de contatos, vá até www.motorola.com/transfercontacts.

### **Criar contatos**

Localizar: deslize para cima 🔨 > 😣 Contatos > 🤕

Toque em uma caixa de texto para digitar o nome e os detalhes. Quando terminar, toque em 🗸 Salvar.

Nota: para importar contatos ou alterar onde eles estão armazenados, consulte "Obter contatos".

### Contatos

#### Contatos

Início rápido: Contatos Criar contatos Ligar, enviar mensagens de texto ou e-mails para contatos Favoritos Editar, apagar ou ocultar contatos Obter contatos Compartilhar contatos Meus detalhes

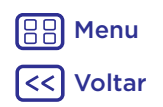

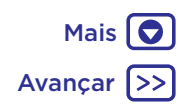

# Ligar, enviar mensagens de texto ou e-mails para contatos

#### Localizar: deslize para cima 🔨 > 🤮 Contatos

Toque em um contato para ver mais opções. Dependendo das informações que você tem para essa pessoa, você pode ligar, enviar mensagem de texto ou e-mail. Você pode também utilizar reconhecimento de voz (consulte **"Falar"**).

### Favoritos

Defina seus contatos mais usados como favoritos, para que você possa entrar em contato com eles mais rapidamente.

- Para definir um favorito, deslize para cima  $\wedge$  >
  - $\mathfrak{S}$  Contatos, selecione um contato e toque  $\mathcal{L}$ .
- Para visualizar seus favoritos, deslize para cima 
   Scontatos > FAVORITOS.

Contatos favoritos também aparecem na parte superior da lista de **DISCAGEM RÁPIDA** no app do **O Telefone**.

#### Editar, apagar ou ocultar contatos Localizar: deslize para cima $\land$ > $\bigcirc$ Contatos

- Para definir um toque pessoal para o contato, toque nele e em 
   e toque em Menu
   > Definir toque.
- Para excluir o contato, toque nele e depois toque em Menu \$ > Excluir.

Contatos das redes sociais ficarão ocultos se você tocar em **Excluir**. Para ver esses contatos ou apagá-los permanentemente, use o app da rede social ou o site.  Para ocultar os contatos de uma conta em sua lista
 Contatos, toque em Menu > Contatos a exibir. Toque em um tipo de conta para exibi-la. Toque em Personalizar para desmarcar as contas que você deseja ocultar sempre.

### Obter contatos

Tenha todos os seus contatos em um único local.

 Para adicionar seus contatos de redes sociais, deslize para cima ∧ > (③ Configurar > Contas e toque em Adicionar conta.

**Nota:** primeiramente, você precisará de um aplicativo da rede social. Para obter apps, consulte **"Google Play"**.

• Para adicionar seus contatos de e-mail, consulte "E-mail".

**Dica:** se você adicionar uma conta do **Exchange**, poderá enviar mensagens aos seus colegas de trabalho, mesmo que eles não estejam armazenados em seus contatos.

Para obter ajuda com a transferência de contatos, vá até www.motorola.com/transfercontacts.

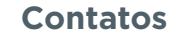

Contatos Início rápido: Contatos Criar contatos Ligar, enviar mensagens de texto ou e-mails para contatos Favoritos Editar, apagar ou ocultar contatos Obter contatos Compartilhar contatos Meus detalhes

### **Compartilhar contatos**

Envie um contato em uma mensagem ou e-mail por meio da conexão Bluetooth ou salve-o no Google Drive™

#### Localizar: deslize para cima 🔨 > 😫 Contatos

Para enviar um contato, toque nele e toque em Menu > Compartilhar e escolha como deseja enviá-lo.

Nota: não é possível compartilhar seus contatos de rede social.

#### Meus detalhes

Localizar: deslize para cima 木 > 😫 Contatos

Para armazenar seu perfil de usuário, toque em **Configurar meu perfil** em **EU** na parte superior da lista de contatos.

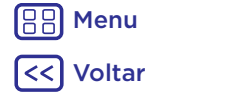

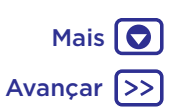

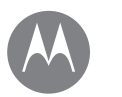

#### Mensagens

Mais 🖸

Avancar

basta falar

#### Mensagens

Menu

Voltar

Início rápido: Mensagens Defina seu app de mensagens padrão E-mail Fazer chamadas de vídeo usando o Google Duo™

### Início rápido: Mensagens

Mantenha contato através de mensagens e fotos.

#### Localizar: 亘 Messenger

- Criar: toque em 🕂.
- Anexar: quando estiver digitando uma mensagem, toque em 🕂 para anexar uma foto, áudio, vídeo ou mais.
- Enviar: toque em ≽ para enviar a mensagem.
- Responder: abra uma conversa e digite sua resposta na caixa de texto na parte inferior e toque em >.

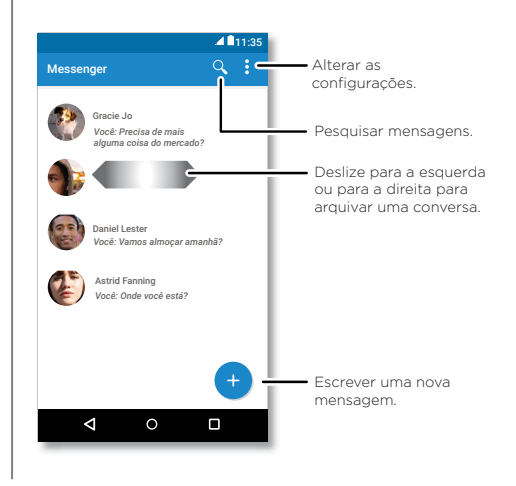

#### Dicas e truques

- Encaminhar uma mensagem: em uma conversa, toque em uma mensagem e a mantenha pressionada para mais opções, como encaminhá-la.
- Excluir: para excluir toda uma conversa, mantenha pressionada a conversa e, em seguida, toque em para excluir.
- Pesquisa na tela: para acessar as informações com base na sua tela atual, mantenha pressionado Início O.
   Para obter mais informações, consulte "Pesquisa de tela".
- Entrada por voz: basta tocar em uma caixa de texto e, em seguida, tocar em \$\u00c8 no teclado.

Dica: caso não encontre ♥ no teclado, deslize para cima ∧ > ③ Configurar > Idiomas e texto > Teclado virtual > Google digitação por voz para ativar a entrada de voz.

 Desativar notificações: ocupado em uma conversa?
 Você pode desativar as notificações. Toque na conversa e, em seguida, toque em Menu > Pessoas e opções > Notificações.

### Defina seu app de mensagens padrão

Para definir o 😑 **Messenger** como seu app de mensagens padrão:

Localizar: deslize para cima  $\land$  > 🛞 Configurar > Apps > Messenger e Abrir por padrão.

### Mensagens

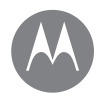

#### Mensagens

Início rápido: Mensagens Defina seu app de mensagens padrão E-mail Fazer chamadas de vídeo usando o Google Duo™

#### E-mail

Enviar e receber um e-mail de todas suas contas pessoais (mesmo se elas não forem contas do Gmail). Você pode gerenciar suas contas no Gmail e facilmente alternar entre elas.

#### Localizar: deslize para cima 🔨 > 阙 Gmail

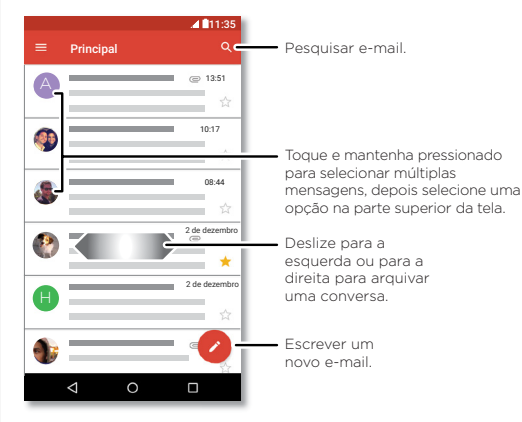

Dica: no app do → Gmail, toque em = > Configurar > Adicionar conta.

- Excluir contas: deslize para cima ∧ > ③ Configurar > Contas > Google, em seguida, toque no nome da conta. Toque em Menu > Remover conta.

#### Fazer chamadas de vídeo usando o Google Duo™

Faça login em sua conta do Google para fazer e receber chamadas de vídeo.

Localizar: deslize para cima \land > 💽 Duo

- Iniciar uma nova vídeo chamada: toque em e, em seguida, toque em um nome de seus contatos para iniciar a chamada de vídeo.
- Visualizar chamadas recebidas: consulte o vídeo ao vivo do chamador antes de responder. Para desativar isso tanto para o chamador quanto receptor, toque em >> Configurações > Knock Knock.
- Alterar configurações: toque para alterar a configuração de vibração, números de blocos e muito mais.
- Ligar para alguém: o Duo funciona em várias plataformas, permitindo que você ligue para seus amigos com o app Duo em dispositivos não Android.

**Dica:** quando em uma chamada de vídeo, seu telefone será automaticamente transferido da rede celular para Wi-Fi, se disponível.

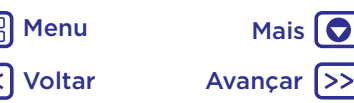

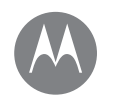

Menu Voltar Mais 🖸

Avancar

Digitar Início rápido: Digitar Configurações de entrada de texto e dicionário Recortar, copiar e colar

### Início rápido: Digitar

Ao tocar em uma caixa de texto, como uma mensagem ou pesquisa, você tem opções de teclado.

- Digitar ou fazer gestos: insira letras tocando nelas uma por vez. Ou insira uma palavra traçando um caminho através das letras.
- Fechar o teclado: toque em abla.

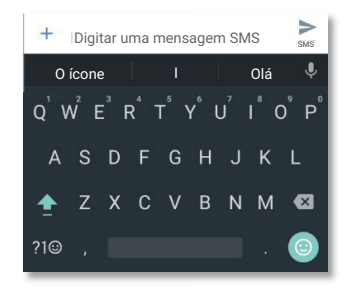

Está vendo um teclado diferente? Ele varia de acordo com o aplicativo. Este é para mensagens de texto.

#### Dicas e truques

- Mover o cursor: toque em um ponto no texto para colocar o cursor e arraste a seta abaixo do cursor para movê-lo.
- Símbolos: toque em uma tecla e a mantenha pressionada para inserir o número ou o símbolo pequeno na parte superior dela.

Para inserir vários números ou símbolos, toque em 🕫

- Letras duplicadas: circule uma letra para inseri-la duas vezes.
- Letras maiúsculas: toque em 
   ou arraste-o até a letra que deseja grafar em maiúscula.
- Caracteres especiais: mantenha pressionada uma letra para escolher outros caracteres especiais.
- Previsão de palavra: enquanto você digita, sugestões de palavras aparecem sobre o teclado. Toque em uma para escolhê-la.
- Entrada por voz: toque em 
   voque en 
   voque ediga o que deseja digitar. Você pode falar
   durante o tempo que quiser, pausar sempre que quiser
   e ditar a pontuação para criar frases.

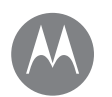

### Digitar

Digitar Início rápido: Digitar Configurações de entrada de texto e dicionário Recortar, copiar e colar

# Configurações de entrada de texto e dicionário

Escolha o estilo do teclado e edite o dicionário de palavras que seu telefone sugere:

Localizar: deslize para cima 🛧 > 🚳 Configurar > Idioma e texto

- Para escolher o teclado da tela sensível, toque em Teclado virtual > + Gerenciar teclados. Para permitir a entrada de voz do teclado, toque em Google digitação por voz.
- Para alterar as preferências para seu teclado, toque em **Teclado do Google**.
- Para adicionar ou editar as palavras que seu telefone sugere e reconhece, toque em Dicionário > Dicionário pessoal.

### Recortar, copiar e colar

Recorte, copie e cole nomes, números de telefone, endereços, citações ou qualquer item em uma caixa de texto.

1 Para destacar alguma palavra, toque e pressione-a.

Para destacar mais palavras, arraste o seletor na extremidade do destaque. Ou, para selecionar tudo, mantenha uma palavra pressionada e selecione > SELECIONAR TUDO.

2 Toque em RECORTAR ou COPIAR.

**Dica:** toque em **COMPARTILHAR** para enviar o texto para outro app em seu telefone ou para um contato.

- **3** Abra a caixa de texto onde você deseja colar o texto (mesmo se for em um aplicativo diferente).
- 4 Toque dentro da caixa de texto e mantenha-a pressionada para exibir a opção COLAR. Toque em COLAR para colar o texto.

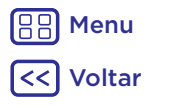

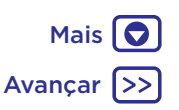

#### Organizar

realize as tarefas a qualquer hora

Organizar Relógio Agenda Sincronização corporativa Rede de escritório Google Drive™ Imprimir

### Relógio

Localizar: deslize para cima 🔨 > 🍟 Relógio

#### Opções

| Alarme       | Toque em 🕥. Toque em um alarme<br>para editá-lo ou toque em + para<br>adicionar um novo alarme.                                                                           |
|--------------|----------------------------------------------------------------------------------------------------|
|              | Dica: pressionando o botão de<br>volume para cima ou para baixo,<br>enquanto estiver configurando as<br>definições do nível de volume para<br>esse alarme.                |
|              | Quando o alarme tocar, toque e<br>arraste para 🕅 para desativá-lo<br>ou arraste para 🔽 para ativar a<br>soneca por dez minutos.                                           |
| Relógio      | Para alterar o volume do alarme,<br>a soneca ou outras configurações,<br>toque em Menu > Configurações.<br>Para outros fusos horários, toque<br>em Fuso horário original. |
| Temporizador | Para um temporizador, toque em 🗙.                                                                                                    |
| Cronômetro   | Para um cronômetro, toque em 付.                                                                                                    |

Dica: para definir a data atual, a hora, o fuso horário e os formatos, deslize para cima A > 🚱 Configurar > Data e hora.

### Agenda

Veja todos os seus eventos em um só lugar.

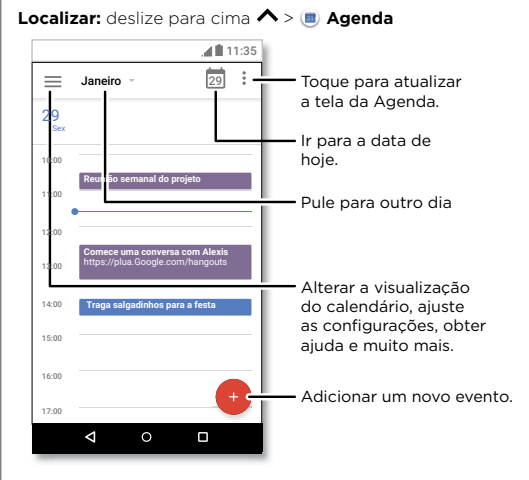

- Alterar a visualização: toque no mês na parte superior para escolher uma data a ser exibida. Ou toque em = para escolher Programação, Dia, 3 dias, Semana ou Mês.
- Ir para a data de hoje: toque em 🗖 na parte superior da tela.
- Adicionar eventos: toque em •, insira detalhes do evento e toque em SALVAR.

**Dica:** como alternativa, toque em uma hora no calendário para inserir detalhes do evento.

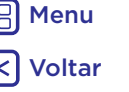

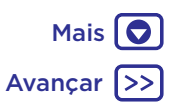

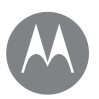

### Organizar

Organizar Relógio Agenda Sincronização corporativa Rede de escritório Google Drive™ Imprimir

- Exibir, editar ou excluir eventos: toque em um evento para abri-lo e depois toque em editar 🕗. Toque em EXCLUIR para remover o evento.

**Dica:** adicionar um widget de **Agenda** à tela inicial. Mantenha pressionar um lugar vazio na tela inicial e toque em **WIDGETS**. Depois toque e mantenha pressionado o widget da **Agenda** para arrastá-lo para sua tela inicial.

### Sincronização corporativa

Se você usar o Microsoft<sup>®</sup> Office Outlook no seu computador de trabalho, o telefone poderá sincronizar e-mails, eventos e contatos com o Microsoft Exchange Server.

- Para adicionar sua conta Corporativa, consulte "E-mail".

### Rede de escritório

Para conectar sua rede de escritório com uma conexão VPN, consulte **"Rede privada virtual (VPN)"**.

### Google Drive™

Mantenha fotos, vídeos, documentos e muito mais em segurança em um só lugar, particular, a menos que você decida compartilhar. Disponível no Google Drive de todos os seus dispositivos.

#### Localizar: deslize para cima 木 > 🍐 Drive

- Para criar um novo arquivo ou pasta, toque em +.
- Para abrir um arquivo, toque nele.
- Para editar um documento toque em qualquer lugar no texto para começar a digitar.

### Imprimir

Para imprimir fotos, documentos e outros arquivos de seu telefone, verifique se o fabricante da sua impressora possui um app na Google Play Store. Em seguida, deslize para cima > @ Configurar > Impressão para comecar.

Você também pode enviar suas fotos, documentos e mais para qualquer dispositivo Android em sua nuvem ou para o Google Drive. Baixe apenas o app Cloud Print do Google.

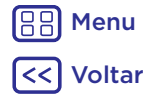

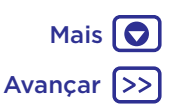

Google Apps<sup>™</sup> seu mundo, sua vida, seus amigos

Google Apps™ Google Play™ Google™ Pesquisa de tela

### Google Play<sup>™</sup>

O Google Play é uma experiência de conteúdo digital do Google, onde você pode encontrar e desfrutar de filmes, livros, apps Android e jogos de sua preferência.

- Download de apps: deslize para cima 🔨 > 🔊 Play Store.
- Saiba mais sobre os produtos Google: Consulte <u>www.google.com/about/products</u>.
- Faça login ou abra uma Conta do Google: acesse
   www.google.com/accounts.
- Ajuda do Google: consulte <u>www.google.com/support</u>.
- Acesse todos os seus arquivos na nuvem: consulte "Sua nuvem".

### Google™

Previsão do tempo, trânsito, transporte público e até mesmo os placares atualizados são exibidos automaticamente ao longo do dia conforme sua necessidade.

Para iniciar, mantenha pressionado Início  $O_{\rm r}$  então siga os comandos na tela.

Nota: se Navegação em um toque estiver ativada, pressione e segure o sensor de impressão até que o telefone vibre para iniciar o Google.

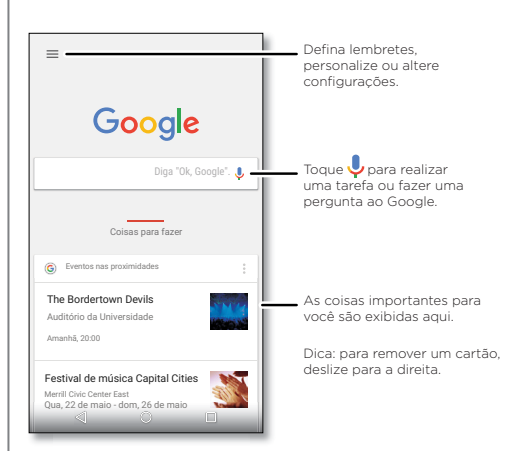

### Pesquisa de tela

**Nota:** este recurso pode não estar disponível para todos os idiomas.

Pesquisa de tela fornece informações com base no app.

Para ligar/desligar a Pesquisa, deslize para cima 🛧 >

#### 🚱 Configurar > Google > Pesquisar > Tela de pesquisa.

Para acessar essas informações, tais como links e atalhos, mantenha pressionado Início  $\bigodot$  enquanto estiver na tela de app.

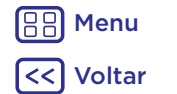

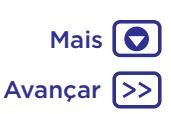

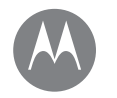

### **Play Filmes & TV**

filmes e programas de TV, aonde quer que você vá

Play Filmes & TV Play Filmes & TV YouTube™

### Play Filmes & TV

Localize e alugue filmes e programas de TV para assistir em seu telefone, tablet ou computador:

#### Localizar: deslize para cima 🔨 > 🍺 Play Filmes & TV

Para comprar, alugar ou assistir em um computador, vá para www.google.com/play e escolha "Filmes e TV".

### YouTube™

Assista a vídeos de usuários do YouTube em qualquer lugar ou faça login em sua conta para compartilhar seu próprio vídeo.

Localizar: deslize para cima 🔨 > 💿 YouTube

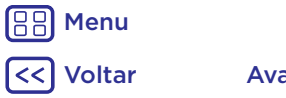

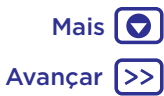

### Navegar

explore e encontre

Navegar Início rápido: Chrome™ Conexão com a Web Downloads Opcões do navegador Navegação e pesquisa seguras

#### Início rápido: Chrome™ Localizar: 💽 Chrome

- Ir para uma página da Web: toque na barra de enderecos na parte superior de uma página e insira um endereco.
- Adicionar aos favoritos: abra a barra de enderecos (arraste para baixo caso não seja exibida), em seguida toque em Menu > 났
- Abrir um favorito: abra a barra de enderecos, em seguida toque em Menu > Favoritos.

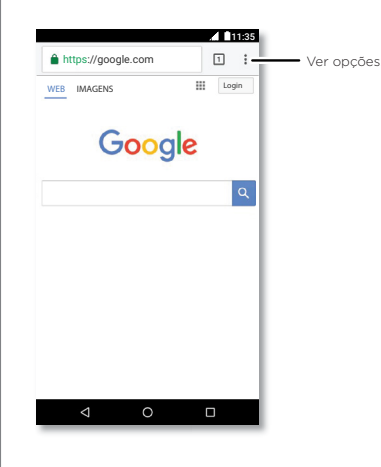

#### Dicas e truques

- Atalho de página da Web: para adicionar um atalho de página da Web à tela inicial, vá para a página da web e toque em Menu > Adicionar à tela inicial.
- Pesquisa: na tela inicial, toque na caixa de pesquisa Google e insira um texto para busca.

Nota: se não conseguir se conectar, entre em contato com o provedor de servicos.

- Sites para dispositivos móveis: alguns sites automaticamente exibem uma versão "móvel" de suas páginas. Se guiser ver as versões padrão para computador de todos os sites, toque em Menu > Versão para desktop
- Recarregar: se uma página não carregar corretamente, toque em Menu :> C.
- Guias: para abrir uma nova guia togue em Menu > Nova guia. Se você tiver mais de uma página do navegador aberta, toque em Recentes 🗌 para passar de uma para outra.
- Limpar histórico: no navegador, toque em Menu > Configurações > Privacidade > Limpar dados de navegação. Em seguida, escolha histórico, cache, cookies e outras opcões.
- Ajuda: para saber mais sobre o Google Chrome, toque em Menu > Aiuda e feedback ou visite www.supportgoogle.com/chrome.

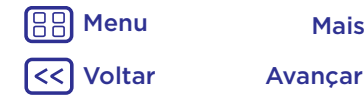

Mais 🖸

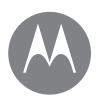

### Navegar

Navegar Início rápido: Chrome™ Conexão com a Web Downloads Opções do navegador Navegação e pesquisa seguras

### Conexão com a Web

Para acessar a Web, o telefone usa sua rede Wi-Fi (ou rede de telefone celular se nenhuma rede Wi-Fi estiver conectada).

**Nota:** o provedor de serviços poderá cobrar a navegação na Web ou o download dos dados feito pela rede do telefone celular.

Para se conectar a uma rede Wi-Fi, consulte "Redes Wi-Fi".

### Downloads

**Aviso:** os apps baixados da Web podem vir de fontes desconhecidas. Para proteger seu telefone e dados pessoais contra roubo, baixe apenas apps do Google Play™.

Para baixar arquivos, imagens ou páginas da Web, deslize para cima  $\checkmark$  > (2) Chrome e acesse o site:

- Arquivos: toque no link para download. Para exibir o arquivo ou o app, deslize para cima > Downloads.

Para baixar apps ou atualizações de telefone, consulte "Fazer download de apps" ou "Atualizar seu telefone".

### Opções do navegador

Para alterar as configurações de segurança do navegador, o tamanho do texto e outras opções, toque em Menu >> Configurações.

#### Navegação e pesquisa seguras

Acompanhe o que o navegador e as buscas exibem:

- Anônima: para abrir uma guia que não aparecerá no histórico de pesquisa ou de navegação, deslize para cima
- ∧ > O Chrome > Menu > Nova guia anônima.
- Chrome > Menu > Histórico > LIMPAR DADOS DE NAVEGAÇÃO.

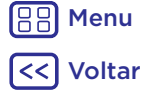

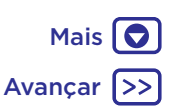

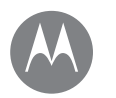

### **Fotos e Vídeos**

veia, capture, compartilhe,

Fotos e Vídeos Início rápido: Fotos e vídeos Tirar fotos Gravar vídeos Obtenha a foto perfeita Visualizar, compartilhar e usar fotos e vídeos Capturar sua tela

### Início rápido: Fotos e vídeos

Tire fotos nítidas e claras com a câmera traseira ou frontal

- Ativar: toque em 🙆 Câmera.
- Tirar uma foto: toque em 🛞 para tirar uma foto.
- Ver: deslize para a esquerda para ver sua galeria de fotos ( 🚸 Fotos).
- Compartilhar: veja uma foto ou um vídeo de sua galeria e, em seguida, toque em Compartilhar <

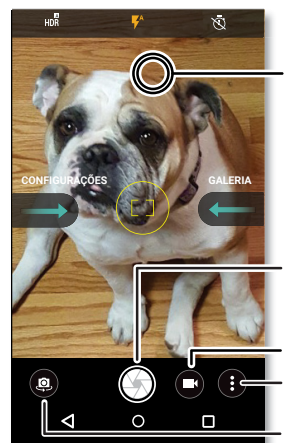

Toque em qualquer lugar para alterar o foco

Tire uma foto.

Troque para filmadora.

Experimente outros modos.

Troque para a câmera frontal

### Dicas e truques

- Tirar uma selfie: toque em 💿 na tela da câmera para alternar para a câmera.
- Grave um vídeo: toque em 🗖. Toque em 🔵 para iniciar a gravação. Toque em () para parar a gravação.
- Capturar uma fotografia durante um vídeo: toque em 🛞 gualquer parte da tela durante a gravação para salvar uma foto.
- Visualizar, compartilhar ou excluir: para abrir a galeria, deslize a tela da câmera para a esquerda. Escolha uma foto ou um vídeo. Escolha < para compartilhar ou Menu para ver mais opções, como impressão.
- Alterar as configurações: para abrir as opções de câmera, deslize a tela da câmera para a direita.
- Zoom: arraste dois dedos para sentidos opostos. Para diminuir o zoom, aproxime-os.
- Várias fotos: mantenha pressionado 🛞 para tirar uma sequência rápida de fotos.
- Panorâmica: toque em Menu ana tela da câmera e selecione Panorâmica (=). Toque em 🛞 e use o guia na tela para lentamente aplicar o efeito panorâmico ao telefone.
- Editar: toque em uma foto para selecioná-la e. em seguida, toque em 🧨.
- Imprimir: deseia imprimir as fotos? Consulte "Imprimir".

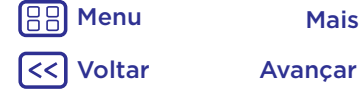

Mais

### Fotos e Vídeos

Mais 🖸

Avancar

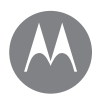

Menu

Voltar

Fotos e Vídeos Início rápido: Fotos e vídeos Tirar fotos Gravar vídeos Obtenha a foto perfeita Visualizar, compartilhar e usar fotos e vídeos Capturar sua tela

#### Tirar fotos Localizar: 💩 Câmera

Toque em 🛞 para capturar uma foto.

### Gravar vídeos

Localizar: deslize para cima 🔨 > 🔯 Câmera e, em seguida, toque em 💁.

Toque em 🔵 para iniciar a gravação. Toque em 💽 para parar a gravação.

**Dica:** para compartilhar um vídeo, deslize a tela da câmera para a esquerda para abrir a galeria, toque no vídeo e selecione **<** para compartilhar.

### Obtenha a foto perfeita

Aponte, toque e pronto. Mas se quiser algo um pouco diferente, brinque com estas opções de câmera.

Essas opções estão na parte superior da câmera ou da tela de vídeo:

| Opções               |                                                                                                    |
|----------------------|----------------------------------------------------------------------------------------------------|
| HDR <sup>Ø</sup> HDR | Ative o efeito HDR (high dynamic range,<br>alto alcance dinâmico) para obter imagens<br>melhores em situações de iluminação<br>desafiadoras, como ambientes externos. |
| Flash                | Defina como <b>Ativado, Desativado</b> , ou <b>Automático</b> .                                                                                                    |
| Sembelezar           | Com a câmera frontal, obtenha peles mais<br>suavizadas e rostos mais bonitos. Defina<br>como <b>Automático</b> , <b>Manual</b> ou <b>Desativado</b> .                 |
| ষ্ঠ<br>Temporizador  | Defina um temporizador para 3 ou<br>10 segundos.                                                                                                    |

Para localizar essas opções, toque em Menu a tela da câmera:

| Opções                                                                                                    |  |  |
|----------------------------------------------------------------------------------------------------|--|--|
| Controle todas as configurações da<br>câmera manualmente.                                                                    |  |  |
| Faça um vídeo em câmera lenta                                                                                                |  |  |
| Tire uma foto de um ângulo amplo.<br>Use o guia na tela para lentamente<br>aplicar o efeito panorâmico ao tirar<br>uma foto. |  |  |
| Grave um vídeo.                                                                                                    |  |  |
| Tire uma foto.                                                                                                    |  |  |
|                                                                                                    |  |  |

Para localizar essas opções, deslize para direita na tela da câmera:

| Opções          |                                                                                                    |
|-----------------|----------------------------------------------------------------------------------------------------|
| Som de captura  | Ative ou desative o som de captura.                                                                              |
| Armazenamento   | Escolha o local de armazenamento<br>para suas fotos e vídeos ( <b>Telefone</b> ou<br><b>Cartão de memória</b> ). |
| Câmera          | Gire duas vezes para abrir ou alternar                                                                           |
| instantânea     | entre câmera frontal e traseira.                                                                                 |
| Salvar          | Ative para marcar fotos com uma                                                                                  |
| localização     | localização.                                                                                                    |
| Tamanho da foto | Defina a resolução da foto para a                                                                                |
| (traseira)      | câmera traseira.                                                                                                 |

### Fotos e Vídeos

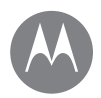

Fotos e Vídeos Início rápido: Fotos e vídeos Tirar fotos Gravar vídeos Obtenha a foto perfeita Visualizar, compartilhar e usar fotos e vídeos Capturar sua tela

| Opções          |                                                                                                    |
|-----------------|----------------------------------------------------------------------------------------------------|
| Tipo do disparo | Selecione a ação usada para tirar<br>uma foto ( <b>Toque em qualquer</b><br>lugar na tela ou toque no <b>Botão</b><br>de disparo (). |
| Tam. vídeo      | Defina a resolução para vídeo.                                                                                                    |
| Tutorial rápido | Saiba mais sobre sua câmera.                                                                                                    |

#### Visualizar, compartilhar e usar fotos e vídeos

Localizar: deslize para cima 🔨 > 🚸 Fotos

· Reproduzir, compartilhar ou excluir: toque em uma miniatura para abri-la e toque em < para compartilhar, para excluir ou Menu para ver mais opções.

Dica: para selecionar vários arquivos, abra uma pasta. toque em uma foto e a mantenha pressionada e, em seguida, toque nas outras fotos. Ou agrupe fotos em um álbum e compartilhe o álbum inteiro.

• Zoom: abra uma foto em sua galeria, dê um duplo-clique ou arraste dois dedos em um movimento de abrir ou fechar na tela.

Dica: vire seu telefone de lado para visualizar como paisagem.

• Plano de fundo ou foto do contato: abra uma foto e toque em Menu > Definir como > Plano de fundo ou Foto de contato

- Editar: abra uma foto e toque em 🍊
- Apresentação de slides: toque em uma imagem e em Menu > Apresentação de slides. Para interromper a apresentação de slides, toque na tela.

Dica: para mostrar o slideshow em uma televisão ou em outro dispositivo, consulte "Conectar e Transferir".

### Capturar sua tela

Compartilhe uma captura de tela da sua lista de reprodução favorita, seu novo recorde de pontuação ou informações de contato de um amigo.

Para capturar a tela do telefone, mantenha os botões Liga/ Desliga e Diminuir volume pressionados ao mesmo tempo.

Para ver a captura de tela, deslize para cima \land > 🚸 Fotos, toque em Capturas de tela.

Dica: consulte também "Fixação de tela".

Menu Avancar 'oltar

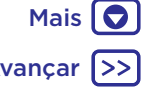

# A

# Play Música

quando a vida pede uma trilha sonora

Play Música Início rápido: Músicas

### Início rápido: Músicas

Música em qualquer lugar - transmita, compre, salve e reproduza-a. Ouça e crie listas de reprodução a qualquer momento.

#### Localizar: deslize para cima 🛧 > 🕑 Play Música

Para carregar sua biblioteca de música no Google Play Música, em um computador, visite <u>www.google.com/music</u>. Toque em **Escutar agora** para ver recomendações e muito mais.

Dica: compartilhar músicas diretamente com seus contatos. Toque em Menu ao lado de uma música > Compartilhar. Consulte "Direct Share".

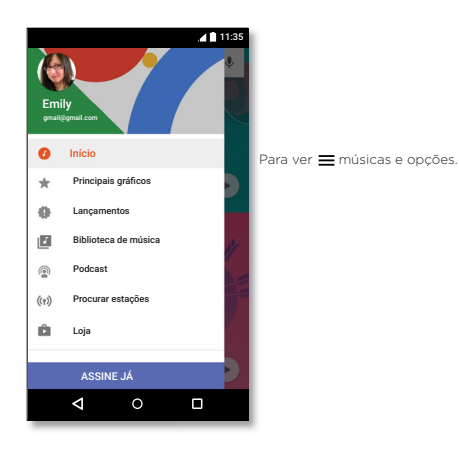

#### Dicas e truques

- Volume: pressione os botões de volume.
- Ocultar o reprodutor de músicas: para usar outro app enquanto sua música é reproduzida, toque em Início O.
   Para voltar ao reprodutor de músicas, deslize a barra de status para baixo e toque no título da música.

**Dica:** selecione também **Próxima**, **Pausar**, ou **Anterior** ao deslizar a barra de notificação para baixo ou ao usar os controles na tela de desbloqueio.

- Widget na tela inicial: controle a reprodução da música na tela inicial adicionando o widget do Google Play Música.
- Listas de reprodução: toque em Menu a lado de uma música na biblioteca para adicioná-la a uma lista de reprodução ou para exibir outras opções. Para editar, renomear ou excluir uma lista de músicas, mantenha pressionado seu nome na biblioteca.
- Faça o download de sua biblioteca de músicas para ouvi-las off-line: para isso, toque em a o lado da música, do artista, do álbum ou da playlist. Para escutar no modo off-line, toque em a depois em Apenas músicas baixadas para evitar usar dados com o stream de sua biblioteca de música.
- Durante um voo: o Modo avião permite que você escute sua música off-line e desconecta todas as conexões.
   Deslize a barra de status para baixo com dois dedos e toque Modo avião para ativá-lo.
- Tipos de arquivo: seu telefone pode reproduzir arquivos MP3, AAC, AAC+ e MIDI.

Nota: direitos autorais — você tem os direitos? Siga sempre as regras. Consulte "Direitos autorais de conteúdo" nas informações legais e de segurança em seu telefone.

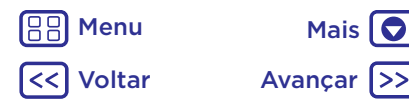

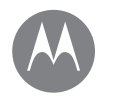

### Localizar e Navegar

onde você está, onde está indo

#### Localizar e Navegar Início rápido: Localizar e Navegar

### Início rápido: Localizar e Navegar

Encontre uma cafeteria próxima, obtenha direções e navegação GPS por voz detalhada usando o Google Maps™ que você conhece e confia.

#### Localizar: deslize para cima 木 > 🌏 Mapas

Digite o que deseja encontrar na barra de pesquisa ou toque em  $\blacklozenge$  para pesquisar por voz.

Nota: sua tela de mapas pode parecer um pouco diferente.

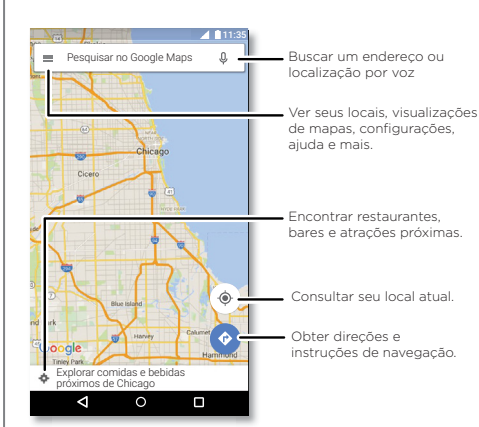

#### Dicas e truques

- Pesquisar a tela: na tela do mapa, toque e segure Início
   O para ver as informações com base no mapa atual.
   Consulte "Pesquisa de tela".
- Encontrar um endereço: no campo de pesquisa, insira um endereço ou um item para pesquisa, como "restaurante". O mapa se move para mostrar o endereço ou sugestões locais. Para obter mais detalhes, toque na informação do endereço na parte inferior.
- Obter direções: toque em 📀 e insira um local ou endereço.
- Salvar um endereço: toque na informação de endereço na parte inferior da tela e, em seguida, toque em SALVAR.
- Zoom: para ampliar ou reduzir, deslize dois dedos separados ou juntos na tela.
- Virar e inclinar: gire o mapa com dois dedos ou arraste para baixo/para cima para incliná-lo.
- Compartilhar a localização: toque na localização e, em seguida, no endereço e toque em Menu > Compartilhar.
- Identificar endereço: toque e mantenha o dedo sobre um ponto no mapa para exibir o endereço mais próximo.

 Henu

 Image: Constraint of the second second seco

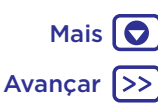

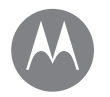

Menu

'oltar

### **Conectar e Transferir**

Mais 🖸

Avancar

com fio ou sem fio

Conectar e Transferir Início rápido: Conectar e Transferir Bluetooth sem fio Redes Wi-Fi Cabos USB Compartilhar sua conexão de dados NFC Uso de dados Sua nuvem Telefone e tablet Cartão de memória Rede privada virtual (VPN) Rede móvel Modo avião

### Início rápido: Conectar e Transferir

Conecte acessórios, computadores, redes e muito mais.

#### Localizar: deslize para cima 🔨 > 🚳 Configurações.

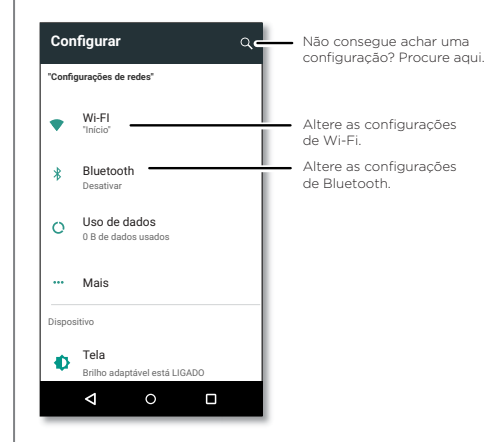

### Dicas e truques

- Configurações rápidas: obtenha as configurações mais usadas rapidamente. Deslize a barra de status para baixo com dois dedos. Consulte "Configurações rápidas".
- Dispositivos Bluetooth: para conectar fones de ouvido, teclado ou outro dispositivo com a tecnologia Bluetooth, toque em Bluetooth.
- Redes Wi-Fi: para conectar, toque em Wi-Fi.
- Ponto de acesso Wi-Fi: para transformar seu telefone em um ponto de acesso, confira "Roteador Wi-Fi".
- Cabo USB: você pode usar a porta micro USB do seu telefone para trocar mídias e outros arquivos com um computador conectado. Para alterar o tipo de conexão USB, consulte "Cabos USB".
- **Conexões automáticas:** quando Bluetooth ou Wi-Fi estiver ligado, o telefone se reconectará automaticamente aos dispositivos ou redes disponíveis que usou antes.
- Modo avião: precisa desativar as conexões sem fio rapidamente? Deslize a barra de status para baixo com dois dedos e toque em Modo avião X.
- Imprimir: deseja imprimir suas fotos, documentos ou outras coisas? Consulte "Imprimir".

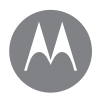

Conectar e Transferir Início rápido: Conectar e Transferir Bluetoth sem fio Redes Wi-Fi Cabos USB Compartilhar sua conexão de dados NFC Uso de dados Sua nuvem Telefone e tablet Cartão de memória Rede privada virtual (VPN) Rede móvel Modo avião

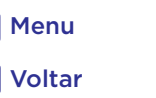

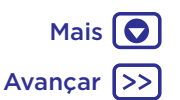

### Bluetooth sem fio

#### Ativar/desativar Bluetooth

Localizar: deslize para cima 🔨 > 🚳 Configurar > Bluetooth e toque no botão para ativá-lo

**Nota:** deslize a barra de status para baixo com dois dedos para desligar ou ligar o Bluetooth rapidamente.

Dica: para aumentar a duração da bateria ou interromper as conexões, desative o Bluetooth quando não estiver em uso.

#### **Conectar dispositivos**

Quando conectar um dispositivo Bluetooth pela **primeira vez**, siga estas etapas:

- Certifique-se de que o dispositivo com o qual esteja pareando esteja no modo de descoberta (para detalhes, consulte o guia que veio com o dispositivo).
- 2 Deslize para cima 🛧 > 🚳 Configurar > Bluetooth
- 3 Certifique-se de que o botão esteja na posição "ativado".
- 4 Toque em um dispositivo encontrado para conectá-lo (se necessário, toque em Parear ou insira uma senha como 0000).

Dica: toque em 🏟 para renomear o dispositivo.

Quando o dispositivo for conectado, o indicador do Bluetooth conectado 狫 é exibido na parte superior da tela.

Para automaticamente **desconectar** ou **reconectar** um dispositivo (como um fone de ouvido sem fio) apenas ligue ou desligue o dispositivo.

**Nota:** o uso de um dispositivo ou acessório móvel ao dirigir um veículo pode causar distrações e ser ilegal. Obedeça sempre às leis e dirija de forma segura.

#### Gerenciar dispositivos

Para reconectar manualmente o telefone a um dispositivo pareado, toque no nome do dispositivo na lista.

Para desconectar manualmente o telefone de um dispositivo pareado, toque no nome do dispositivo na lista e toque em **OK**.

Para remover um dispositivo pareado, toque em 🏠 ao lado do nome do dispositivo e toque em **ESQUECER**.

Para alterar o nome que o telefone mostra a outros dispositivos, deslize para cima ∧ > (③ Configurar > Bluetooth, ligue o Bluetooth e toque em Menu > Renomear este dispositivo. Insira um nome e toque em RENOMEAR.

#### Permitir que dispositivos encontrem o telefone

Para permitir que um dispositivo Bluetooth localize seu telefone, toque no botão Bluetooth em seu telefone para ligá-lo.

#### Transferir arquivos

- Fotos ou vídeos: abra a foto ou o vídeo e toque em < > Bluetooth.
- Contatos: deslize para cima > Ontatos, toque em uma pessoa e em Menu

   Compartilhar > Bluetooth.

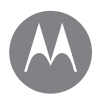

Mais

Avancar

Conectar e Transferir Início rápido: Conectar e Transferir Bluetooth sem fio Redes Wi-Fi Cabos USB Compartilhar sua conexão de dados NFC Uso de dados Sua nuvem Telefone e tablet Cartão de memória Rede privada virtual (VPN) Rede móvel Modo avião

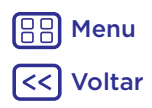

### Redes Wi-Fi

#### Ativar/Desativar Wi-Fi

Localizar: deslize para cima 🔨 > 🚱 Configurar > Wi-Fi e toque no botão para ativá-lo

Nota: deslize a barra de status para baixo com dois dedos para desligar ou ligar o Wi-Fi rapidamente.

#### Conectar a redes

Para localizar redes ao seu alcance:

1 Deslize para cima 🔨 > 🚱 Configurar > Wi-Fi.

Dica: para exibir as configurações Wi-Fi do telefone, toque em Menu > Avançado.

- Verifique se o botão do Wi-Fi está ativo.
- 3 Toque em uma rede encontrada para conectá-la (se necessário, insira o Nome da rede, Segurança e Senha sem fio e toque em Conectar).

Quando o telefone estiver conectado, o indicador de status de Wi-Fi 💎 aparecerá na barra de status.

Nota: se você vir um ponto de interrogação no indicador de status 😯 do Wi-Fi, deslize a barra de status para baixo, toque na rede e insira a senha da rede.

Dica: guando Wi-Fi estiver ativado, o telefone automaticamente se reconectará às redes disponíveis usadas anteriormente. Se anteriormente um roteador não tinha conexão com a internet, o telefone não se conectará automaticamente a ele.

### Roteador Wi-Fi

Com seu telefone, você pode usar um roteador Wi-Ei a fim de oferecer acesso de Internet portátil e conveniente a outros dispositivos Wi-Fi habilitados. Este recurso pode precisar de um servico de assinatura adicionais de sua operadora.

Nota: mantenha-o protegido. Para proteger o telefone e o roteador Wi-Ei contra acesso não autorizado, é extremamente recomendável que você configure a seguranca do roteador Wi-Fi (WPA2 é o método mais seguro), incluindo uma senha.

Localizar: deslize para cima 🔨 > 🙆 Configurações > Mais > Roteador Wi-Fi e, em seguida, toque em Roteador Wi-Fi portátil

Nota: essas etapas podem variar conforme sua rede.

- 1 O telefone desativa o Wi-Fi e usa a rede móvel para obter acesso à Internet. Toque em Configurar roteador Wi-Fi para configurar a segurança:
  - Nome da rede: insira um nome exclusivo para seu ponto de acesso.
  - Segurança: selecione o tipo de segurança desejado: Nenhum ou WPA2 PSK. Para WPA2 PSK, insira uma senha exclusiva da gual os outros precisarão para acessar o roteador Wi-Fi

Nota: WPA2 PSK é recomendado pelo IEEE.

- Senha: crie uma senha com pelo menos oito caracteres.
- 2 Toque em SALVAR quando as configurações tiverem sido concluídas

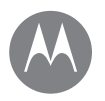

Conectar e Transferir Início rápido: Conectar e Transferir Bluetooth sem fio Redes Wi-Fi Cabos USB Compartilhar sua conexão de dados NFC Uso de dados Sua nuvem Telefone e tablet Cartão de memória Rede privada virtual (VPN) Rede móvel Modo avião

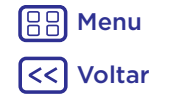

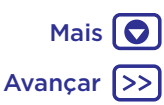

Quando o roteador Wi-Fi estiver ativo, outros dispositivos habilitados para Wi-Fi poderão se conectar inserindo-se o **Nome de Rede** do roteador, selecionando um tipo de **Segurança**, e inserindo a **Senha** sem fio correta.

#### Modos Wi-Fi

Para aqueles que querem mais informações técnicas, o telefone é compatível com os seguintes modos de Wi-Fi: 802.11 a, b, g e n.

### Cabos USB

**Nota:** direitos autorais — você tem os direitos? Siga sempre as regras. Consulte **"Direitos autorais de conteúdo"** nas informações legais e de segurança em seu telefone.

Para carregar músicas, imagens, vídeos, documentos ou outros arquivos do seu computador, conecte o telefone ao computador com um cabo USB. Para alterar o tipo de conexão USB (se necessário), deslize a barra de status para baixo e toque em **USB**.

**Dica:** certifique-se de conectar o telefone a uma porta USB de alta potência. Em geral, há uma porta desse tipo no computador.

Nota: quando uma conexão USB for usada pela primeira vez, o computador poderá indicar que os drivers estão sendo instalados. Siga todas as instruções apresentadas para concluir a instalação. Isso pode levar alguns minutos.

 Para Microsoft<sup>®</sup> Windows<sup>®</sup>: em seu computador, escolha Início e, em seguida, selecione Windows Explorer em sua lista de programas. No Windows Explorer, o telefone aparecerá como uma unidade conectada (dispositivo de armazenamento), em que você pode arrastar e soltar arquivos, ou aparecerá como um dispositivo MTP ou PTP que permite usar o Windows Media Player para transferir arquivos. Para mais instruções ou arquivos de driver, acesse <u>www.motorola.com/support</u>.

• Para Apple™ Macintosh™: use o Android File Transfer, disponível em <u>www.android.com/filetransfer</u>.

### Compartilhar sua conexão de dados

Seu computador pode acessar a Internet por meio da rede móvel do telefone, apenas um cabo USB é necessário.

Dica: para compartilhar uma conexão Wi-Fi, consulte "Roteador Wi-Fi".

- 1 Conecte o telefone ao computador usando um cabo USB.
  - Nota: caso o computador esteja executando algo mais antigo que o Microsoft® Windows® 7 ou Apple™ Macintosh™ OSX, pode ser que ele precise de uma configuração especial.
- 2 No telefone, deslize para cima ∧ > ③ Configurações e verifique se o botão do Wi-Fi está desativado.
- 3 Em Configurações, toque em Mais > Conexão e ponto de acesso portátil e toque em Conexão USB para iniciar a conexão.

Para interromper a conexão, desmarque **Conexão USB** e desconecte o telefone do computador.

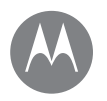

Conectar e Transferir Início rápido: Conectar e Transferir Bluetooth sem fio Redes Wi-Fi Cabos USB Compartilhar sua conexão de dados NFC Uso de dados Sua nuvem Telefone e tablet Cartão de memória Rede privada virtual (VPN) Rede móvel Modo avião

## 

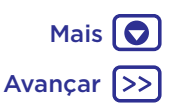

### NFC

Com a tecnologia Near Field Communication, você pode compartilhar instantaneamente um item de seu telefone (como um link, um contato ou uma imagem); basta encostar a parte traseira de dois telefones habilitados para NFC.

**Nota:** NFC não está disponível em todas as áreas ou em todos os modelos.

Localizar: deslize para cima 🔨 > Configurar > Mais > NFC

#### Compartilhar com Android Beam™

Use o Android Beam para compartilhar o conteúdo de seu aparelho com outro telefone ou tablet habilitado para NFC.

**Nota:** o outro dispositivo também deve ser compatível com NFC.

- 1 Abra a tela que contém o item que você deseja compartilhar.
- **2** Encoste a parte de trás do seu telefone na parte de trás do outro dispositivo.

Quando os dispositivos forem conectados, você verá Toque para focalizar no seu telefone.

**3** Toque na tela para compartilhar o item.

#### Receber com NFC

Receba links para Web, cupons eletrônicos, folhetos, mapas e muito mais a partir de uma etiqueta NFC. Procure o logotipo NFC em pôsteres, letreiros, displays de lojas e outras áreas. Apenas encoste a parte traseira do seu telefone no logotipo para receber as informações de sua etiqueta.

#### Bluetooth e Wi-Fi: configuração com um toque

Apenas toque o seu telefone em um dispositivo Bluetooth habilitado para NFC ou um ponto de acesso Wi-Fi para conexão ou pareamento automático com o dispositivo.

#### Pagamento móvel

Você pode usar qualquer app de pagamento seguro para pagar sua compra (quando disponível e compatível).

Procure o logotipo NFC para confirmar que você pode fazer um pagamento móvel. Encoste a parte de trás do seu telefone no dispositivo de pagamento para pagar sua compra. Você talvez precise autenticar sua compra usando sua impressão digital ou senha.

#### Segurança

Pagamentos móveis, conexões sem fio e compartilhamento de conteúdo precisam de segurança:

- Alcance: NFC funciona apenas em uma curta distância (aproximadamente 4 cm), portanto, é improvável que você se conecte por engano. Mesmo que conseguisse fazer isso, você ainda teria que aceitar a conexão para enviar ou receber informações.
- Criptografia: o telefone usa os recursos de segurança, criptografia e autenticação mais recentes a fim de proteger suas informações pessoais para pagamentos móveis e compartilhamento de conteúdo.

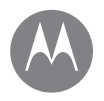

Conectar e Transferir Início rápido: Conectar e Transferir Bluetoth sem fio Redes Wi-Fi Cabos USB Compartilhar sua conexão de dados NFC Uso de dados Sua nuvem Telefone e tablet Cartão de memória Rede privada virtual (VPN) Rede móvel Modo avião

### Uso de dados

Você pode controlar a quantidade de dados que seu telefone carrega e baixa.

#### Localizar: deslize para cima ∧ > 🛞 Configurar > Uso de Dados > Uso de dados móveis

Seu telefone mostra um gráfico do uso de dados. Abaixo do gráfico, os aplicativos são listados do maior para o menor uso de dados. Os apps que usam muitos dados podem também usar muita carga da bateria.

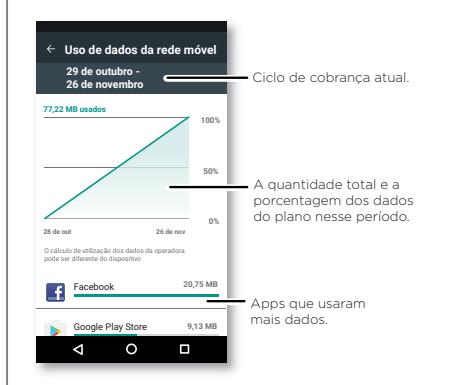

Alguns apps transferem dados em segundo plano quando você não está visualizando-os. Para parar um app, toque nele e desative os **Dados em segundo plano**. **Nota:** as informações de uso são fornecidas para ajudar você a gerenciar seu telefone. Isso pode não corresponder às taxas cobradas pelo provedor de serviços, visto que elas não são medidas da mesma forma.

#### Sua nuvem

Uma conta com acesso a tudo, em qualquer lugar - telefone, tablet, computador.

#### Sincronizar sua conta do Google

### Telefone e tablet

O telefone e o tablet Android podem funcionar juntos para ajudá-lo a obter o melhor de ambos:

- Transferir mídia e arquivos: copie arquivos para o telefone e transfira-os para outros dispositivos. Consulte "Transferir arquivos".
- Roteador Wi-Fi do telefone: se você tiver um tablet
   Wi-Fi, transforme seu telefone em um roteador Wi-Fi
   para permitir que o tablet acesse a Internet em qualquer
   lugar. Consulte "Roteador Wi-Fi".
- Acessórios Bluetooth\*: se você tiver um teclado Bluetooth ou outros acessórios para usar com o tablet, lembre-se de que você pode usá-los com seu telefone também. Para conectá-los, consulte "Bluetooth sem fio".

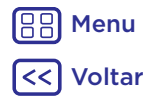

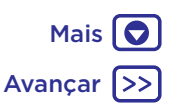

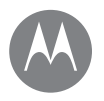

Conectar e Transferir Início rápido: Conectar e Transferir Bluetoth sem fio Redes Wi-Fi Cabos USB Compartilhar sua conexão de dados NFC Uso de dados Sua nuvem Telefone e tablet Cartão de memória Rede privada virtual (VPN) Rede móvel Modo avião

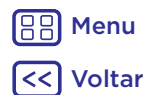

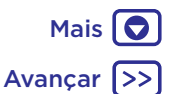

### Cartão de memória

Você poderá escolher usar seu cartão microSD como armazenamento interno ou portátil:

- Armamento portátil: armazene suas fotos, vídeos, áudio e outros arquivos de mídia. Você pode remover o cartão microSD a qualquer momento e transferi-lo para outro dispositivo.
- Armazenamento interno: além de seus arquivos de mídia, você pode armazenar apps baixados e jogos.
   O cartão microSD funciona como uma extensão do armazenamento interno de seu telefone.

Após ter inserido um cartão microSD em seu telefone, você será solicitado para selecionar o armazenamento interno ou portátil.

Para definir manualmente seu cartão microSD para o armazenamento interno, deslize para cima 🛧 >

Configurar > Armazenamento, então selecione seu cartão microSD e toque em Menu > Configurações de armazenamento > Formatar como interno.

**Cuidado:** Se seu cartão microSD for definido como armazenamento interno, ele será formatado e criptografado para proteger suas informações. Se você quiser utilizá-lo como um armazenamento portátil, ou em outro dispositivo, você precisará formatá-lo. Antes de fazer isso, lembre-se de que a formatação apaga todos os dados armazenados em seu cartão microSD.

**Dica:** use um cartão microSD classe 10 para melhorar sua experiência de usuário.

Nota: o telefone aceita cartões microSD de até 2 TB.

#### Montagem ou desmontagem do cartão de memória

Para montar um cartão microSD, basta colocá-lo em seu telefone (consulte **Se você precisar inserir SIM e cartões de memória, abra a bandeja do cartão SIM**).

Para desmontar seu cartão microSD (para que você possa tirá-lo de seu telefone), deslize para cima 🔨 >

Configurar > Armazenamento > Armazenamento portátil. Em seguida, toque em ao lado do nome do cartão microSD.

**Cuidado:** não remova um cartão microSD enquanto seu telefone estiver usando ou gravando arquivos nele.

# Apagar conteúdo do cartão de memória e formatá-lo

Para excluir todas as informações (música, fotos e arquivos) de seu cartão microSD e formatá-lo, deslize para cima

> Configurar > Armazenamento, toque no cartão microSD, em seguida, toque em Menu >> Configurações de armazenamento > Formatar.

### Rede privada virtual (VPN)

Uma VPN (Virtual Private Network, rede privada virtual) permite que você acesse arquivos em uma rede segura (como uma rede de escritório com um firewall). Entre em contato com o administrador de rede para solicitar configurações de VPN e quaisquer apps adicionais ou outros requisitos.

Para inserir configurações de VPN, deslize para cima Configurar > Mais > VPN. Toque em para adicionar um novo VPN. Escolha o tipo de VPN e insira configurações do administrador de rede. A rede é armazenada na lista de VPN para que seja possível selecioná-la sempre que precisar se conectar.

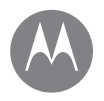

Conectar e Transferir Início rápido: Conectar e Transferir Bluetooth sem fio Redes Wi-Fi Cabos USB Compartilhar sua conexão de dados NFC Uso de dados Sua nuvem Telefone e tablet Cartão de memória Rede privada virtual (VPN) Rede móvel Modo avião

#### Rede móvel

Não altere nenhuma configuração de rede. Entre em contato com seu provedor de serviços para obter ajuda.

Para ver as opções de configurações de rede, deslize para cima ▲ > 🚳 Configurar > Mais > Redes celulares.

**Nota:** seu telefone é compatível com a maioria das redes. Entre em contato com seu provedor de serviços para obter ajuda.

### Modo avião

Use o modo avião para desativar todas as conexões sem fio, recurso útil em viagens de avião. Deslize a barra de status para baixo com dois dedos e toque em **Modo avião** X.

Nota: quando o Modo avião for selecionado, todos os serviços sem fio serão desabilitados. Você poderá ativar o Wi-Fi e/ou o Bluetooth novamente, se a companhia aérea permitir. Outros serviços de voz e dados sem fio (como ligações e mensagens de texto) permanecem desligados no modo avião. Ligações de emergência para o número de emergência da sua região ainda poderão ser feitas.

Henu

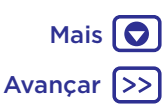

#### Proteger mantenha seu telefone seguro

#### Proteger

Início rápido: Proteja seu telefone Bloqueio de tela Fixação de tela Criptografar o telefone Backup e restauração Restaurar Roubaram seu telefone?

### Início rápido: Proteja seu telefone

Certifique-se de que suas informações estejam protegidas caso o telefone seja perdido ou roubado.

#### Localizar: deslize para cima 🔨 > 🚱 Configurar > Segurança

A forma mais fácil de proteger o telefone é usar o **Bloqueio da tela**. Você pode optar por deslizar para desbloquear (menos seguro) ou inserir um padrão, PIN ou senha para desbloquear seu telefone.

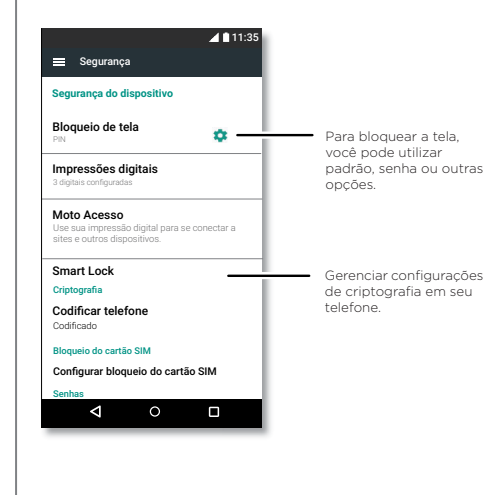

### Bloqueio de tela

Para manter seu telefone protegido, você poderá bloquear a tela sensível ao toque quando ela entrar em modo de espera.

#### Localizar: deslize para cima 木 > 🚳 Configurar >

Segurança > Bloqueio de tela e selecione o tipo de bloqueio:

- Nenhum: desative o bloqueio de tela.
- Deslizar: toque em 🖻 e arraste para cima para desbloquear.
- Padrão: crie um padrão de desbloqueio.
- PIN: insira entre 4 a 16 dígitos para desbloquear.
- Senha: insira entre 4 e 16 letras, dígitos ou símbolos para desbloquear.

Para alterar quando a tela sensível ao toque entra em modo de espera, deslize para cima  $\land$  > 🚱 Configurar > Tela >

#### Modo de espera.

**Nota:** você pode fazer ligações de emergência em um telefone bloqueado (consulte **"Chamadas de emergência"**). Um telefone bloqueado ainda toca, e não é necessário inserir um PIN ou senha para atender.

#### Não consegue desbloquear?

Desenho, PIN ou senha: se você esquecer o desenho, PIN ou senha, pode inserir o e-mail e a senha de sua conta do Google™ em outro dispositivo para desbloquear o telefone.

Caso não tenha uma conta do Google no telefone, entre em contato com seu provedor de serviços para que seu dispositivo volte às configurações de fábrica.

**Aviso:** uma restauração de fábrica excluirá todos os dados do telefone.

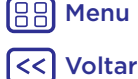

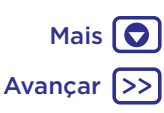

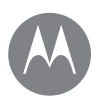

### Proteger

Proteger Início rápido: Proteja seu telefone Bloqueio de tela Fixação de tela Criptografar o telefone Backup e restauração Restaurar Roubaram seu telefone?

### Fixação de tela

Precisa manter uma tela importante acessível, como um cartão de embarque ou cupom de compras? Fixe a tela para fácil acesso.

Para configurar a fixação de tela, deslize para cima Sconfigurar > Segurança > Fixação de tela e toque para ativá-la.

Para **fixar** uma tela, abra o app que deseja fixar, mantenha pressionada Recentes **a** e role para cima. Toque em **(i**).

Para **desafixar** a tela, toque e segure Voltar **d** até que você veja a mensagem **Tela desafixada**.

Dica: para proteger seu telefone quando você ativar a fixação de tela, toque em Bloquear dispositivo ao desafixar.

### Criptografar o telefone

**Cuidado:** se tiver esquecido seu código de criptografia, você não poderá recuperar os dados armazenados no telefone ou no cartão de memória. Criptografar seus arquivos pode levar uma hora ou mais. Deixe seu telefone conectado e seja cuidadoso para não interromper o processo.

A criptografia protege contas, configurações, aplicativos e arquivos no seu telefone, para que as pessoas não possam acessá-los caso seu telefone seja roubado.

Você não precisaria utilizar esse recurso, mas para criptografar o telefone e exigir um PIN ou senha sempre que você ligar o telefone, deslize para cima ∧ > (③) Configurar > Segurança > Criptografar telefone.

### Backup e restauração

Localiza: deslize para cima ∧ ⊗ I Configurar > Backup e redefinição e toque em Fazer backup dos dados para ativar O backup dos seus dados da conta do Google é feito online. Portanto, se redefinir ou trocar seu telefone, simplesmente acesse sua conta do Google para restaurar contatos, eventos e outros detalhes que você sincronizou com a conta.

Para restaurar os dados copiados ao reinstalar um app, deslize para cima  $^{>}$  S Configurar > Fazer backup e redefinir > Restauração automática.

Para escolher o que é sincronizado com a conta, deslize para cima ▲ > ③ Configurar > Contas > Google, toque em sua conta do Google e marque os itens a serem sincronizados.

Nota: mensagens de texto, registros de ligações e itens armazenados no seu telefone não serão restaurados. Para restaurar seus apps do Google Play™, consulte **"Cuidados** com seus apps".

### Restaurar

Para restaurar as configurações de fábrica do telefone e apagar todos os dados contidos nele, deslize para

## cima \Lambda > 🚱 Configurar > Fazer backup e redefinir > Restaurar dados de fábrica.

**Aviso:** todos os apps baixados e os dados de usuário no telefone serão apagados. Os dados na nuvem não serão excluídos.

### Roubaram seu telefone?

O seu telefone tem Gerenciador de Dispositivo Android. Você pode bloquear remotamente ou reiniciar o dispositivo para protegê-lo de ladrões. Para obter detalhes, consulte www.google.com/android/devicemanager.

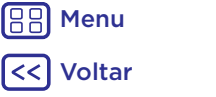

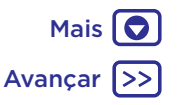

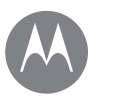

# **Quer mais?**

#### Quer mais? Obter ajuda e mais

### Obter ajuda e mais

Obtenha respostas, atualizações e informações:

- Tudo sobre o Moto Z: obtenha software de PC, guias do usuário e muito mais em <u>www.motorola.com/mymotoz</u>.
- Notícias: veja como nos encontrar:
  - ▶ YouTube™ <u>www.youtube.com/motorola</u>
  - f Facebook® <u>www.facebook.com/motorola</u>
  - Twitter <u>www.twitter.com/moto</u>
  - Google+™ <u>www.google.com/+moto</u>

#### Dicas e truques

- Ajuda do Google™: em quase todos os apps do Google, toque em Menu > Ajuda. Você pode também visualizar as Centrais de Ajuda do Google on-line em www.google.com/support.

# Onde estão as informações legais, de segurança e de regulamentação?

A fim de proporcionar melhor acesso a essas importantes informações, tornamos os materiais acessíveis a partir do menu de configurações do telefone e na web. Leia esses materiais antes de utilizar seu dispositivo. Para ter acesso a esses materiais em um telefone conectado, vá para **Configurar** > Informações legais e selecione um tópico. Para acessar os materiais na web, visite www.motorola.com/device-legal.

#### Recuperação após falhas

Caso seu telefone pare de responder a toques ou pressionar de botões, tente reiniciá-lo. Mantenha pressionada o botão Liga/Desliga até a tela escurecer e o telefone reiniciar.

#### Serviço e reparos

Se você tiver alguma dúvida ou precisar de assistência, estamos aqui para ajudar.

Visite <u>www.motorola.com/support</u>, onde você pode selecionar diversas opções de atendimento ao cliente.

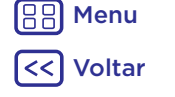

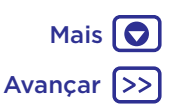

### Direitos autorais e marcas registradas

Motorola Mobility LLC 222 W. Merchandise Mart Plaza Chicago, IL 60654 www.motorola.com

Alguns recursos, serviços e aplicativos dependem da rede e talvez não estejam disponíveis em todas as áreas. Termos, condições e/ou taxas adicionais podem ser aplicados. Entre em contato com seu provedor de serviços para obter mais detalhes.

Todas as funções, funcionalidades e outras especificações do produto, bem como as informações presentes neste guia, baseiam-se nas informações mais recentes disponíveis e consideradas precisas no período em que o material foi impresso. A Motorola reserva-se o direito de alterar ou modificar quaisquer informações ou especificações sem aviso prévio ou obrigação. Nota: as imagens deste guia são apenas exemplos.

O nome MOTOROLA, a logomarca estilizada M, MOTO e a familia de marcas MOTO são marcas comerciais ou marcas registradas da Motorola Trademark Holdings, LLC. LENOVO é uma marca comerciai da Lenovo. Google, Android, Google Play e outras marcas são marcas comerciais da Google Inc. O logotipo microSD é uma marca comerciai da SD-3C, LLC. Todos os demais nomes de serviços ou produtos pertencem aos seus respectivos proprietários. © 2017 Motorola Mobility LLC. Todos os direitos reservados.

IDs do produto: Moto Z<sup>2</sup> Play Número do manual: 68018348001-A

88 Menu

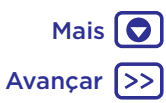